# 2018

# Manual de utilização do Portal Protheus

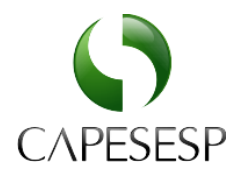

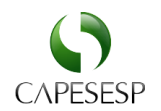

# Sumário

| Acessando o sistema                     | 2  |
|-----------------------------------------|----|
| Menu principal                          | 4  |
| Atendendo um beneficiário               | 4  |
| Guia de Consulta                        | 6  |
| Guia de SP/SADT                         | 7  |
| Guia de Internação                      | 9  |
| Prorrogação / Evolução da internação    | 10 |
| Data da internação/Data da alta         | 13 |
| Anexo Radioterapia                      | 14 |
| Anexo OPME                              | 16 |
| Anexar documentos à guia                | 17 |
| Consultando o status de uma autorização |    |
| Reimpressão de Guia                     | 19 |
| Envio do arquivo XML                    | 20 |
| Como analisar divergências              | 23 |
| Como excluir arquivo enviado            | 24 |
| Relatório de guias por período          | 25 |
| Manutenção de Usuários                  | 26 |

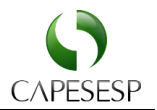

# Acessando o sistema

No site <u>www.capesesp.com.br</u>, o credenciado deve optar pelo acesso ao Portal Protheus. Seguindo as seguintes etapas:

Acessar área do credenciado "Atendimento Virtual" (1)

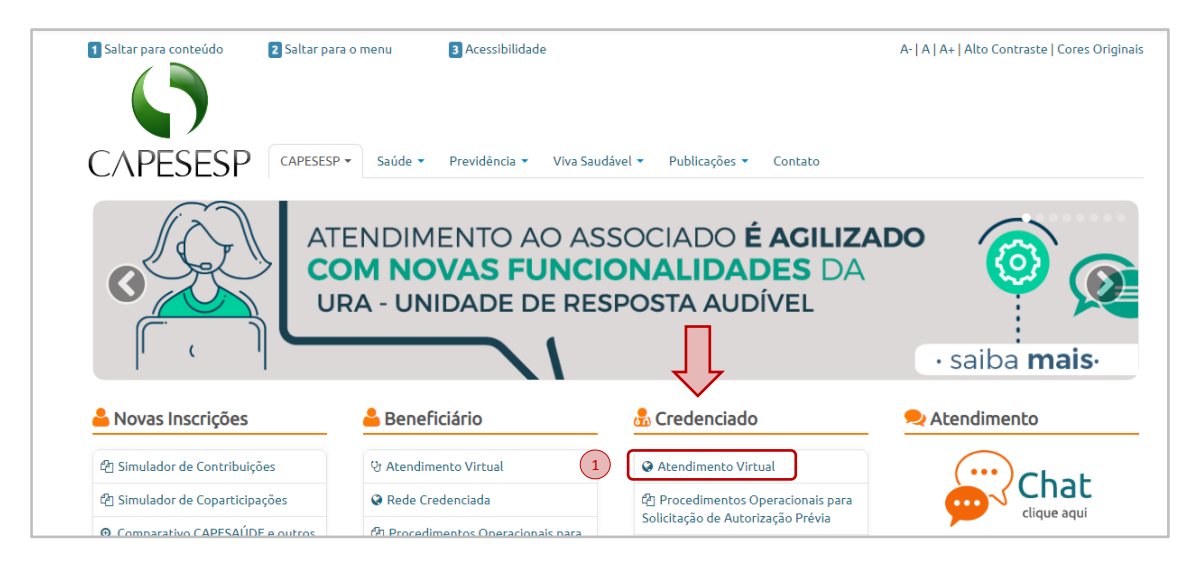

Em seguida, acessar a opção "Portal Protheus" (2)

| Atendiment                                                                              | o virtual ao credenciado CAPESESP               |                                    |
|-----------------------------------------------------------------------------------------|-------------------------------------------------|------------------------------------|
| CAPESESP Médico-hospitalar                                                              | ▼ Odontologia ▼ TISS ▼ Outros ▼                 |                                    |
| 3om dia! Bem-vindo ao atendimento virtu                                                 | al para o credenciado CAPESESP                  |                                    |
| Selecione um item ou digite o que precisa                                               | Acessar                                         |                                    |
| B) Médico-Hospitalar                                                                    | 🖧 Odontológica                                  | <mark>२</mark> Chat                |
| Terapêutica Especial                                                                    | Cronograma de Pagamentos                        |                                    |
| <b>Q</b> Consulta Autorização Prévia                                                    | Extrato de Faturamento                          |                                    |
| Q Consulta Guias TISS                                                                   | Comprovante Anual de Rendimentos e Retenções de |                                    |
|                                                                                         | Impostos                                        | De segunda a sexta, das 7h às 19 h |
| Q Consulta Beneficiário Ativo                                                           |                                                 |                                    |
| Consulta Beneficiário Ativo     Extrato de Faturamento Consolidado                      | 2 Downloads                                     |                                    |
| Q Consulta Beneficiário Ativo Extrato de Faturamento Consolidado Extrato de Faturamento | ▲Downloads ✓ Autorização de Tratamento          |                                    |

Para acessar o Portal Protheus serão solicitadas as suas credenciais, bastando incluir o **Usuário** (1) e **Senha** (2) informados previamente pela CAPESESP e clicar na opção "Acessar Portal" (3).

O usuário de acesso ao Portal sempre será o CNPJ/CPF e a senha de acesso será a mesma utilizada para o envio de faturamento.

O Portal Autorizador fica disponível 24/7, entretanto as autorizações que dependam de auditoria médica somente serão respondidas de segunda a sexta, de 07:00 às 22:00.

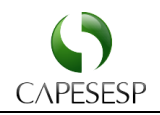

| CAPESESP                                                                                                    |
|----------------------------------------------------------------------------------------------------|
| Seja bem-vindo,<br>Identifique-se abaixo para usar a linha de produtos<br>Microsiga Protheus serie T.<br>Usuário 2 1<br>Senha<br>2 |
| Esqueceu sua senha?<br>Consulte aqui os Produtos<br>Rede Credenciada<br>Acessar Portal                                             |

Caso tenha esquecido sua senha, basta clicar no *link* "Esqueceu sua Senha?" e informar o e-mail cadastrado, para que a senha seja reenviada.

Caso não receba a senha ou tenha esquecido o e-mail cadastrado, entre em contato com o escritório CAPESESP de sua região para atualização cadastral.

Se for o seu primeiro acesso, utilize a senha inicial padrão 1234567A. Você poderá alterála acessando o menu "Manutenção Portal" e "Alteração de Senha".

Verifique outras observações no tópico "Manutenção de Usuários" ao final deste manual.

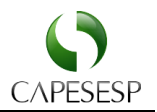

# Menu principal

No menu principal o credenciado encontrará os submenus que permitirão acesso às funcionalidades já disponibilizadas pela Operadora.

| CAPESES                   | iΡ | Atenção 🥠                                                                                                    |
|---------------------------|----|----------------------------------------------------------------------------------------------------|
| Atendimento               | <  | O campo (tag no XML) de fator                                                                                        |
| Faturamento               | <  | de reducao/acréscimo sempre<br>foi de preenchimento obrigatório.                                                     |
| Demonstrativos e Informes | ٢  | O valor total informado pelo credenciado.                                                                            |
| Portal TISS               | <  | para cada item, deve corresponder ao calcul<br>abaixo. Caso o resultado seja incorreto,<br>o grautro XML é rejeitado |
| Manutenção Portal         | <  | VALOR UNITÁRIO                                                                                                    |
| Sair                      | <  | (X) QUANTIDADE                                                                                                    |
|                           |    | (X) REDUGA0/AGRESGIMO                                                                                                |

# Atendendo um beneficiário

Para iniciar o atendimento a um beneficiário e consequentemente a criação de uma guia, clique no *link* "Atendimento" (1) e em seguida no *link* "Autorizações" (2), informe a matrícula do beneficiário no campo "Matrícula" (3) e clique na opção "Verificar Matrícula" (4).

|   | Portal do Prestador                 |                                      |                                                                  |
|---|-------------------------------------|--------------------------------------|------------------------------------------------------------------|
|   | CAPESESP                            | Atendimento                          |                                                                  |
| 1 | Atendimento ~                       | Selecione aqui o beneficiário        |                                                                  |
|   | Autorizações 2                      | Selecione o prestador, local de Ater | ndimento e regime de atendimento que irá atender o beneficiário* |
|   | Prorrogar Internação                |                                      |                                                                  |
|   | Dados da Internação/Data da<br>Alta | Matricula                            | 4<br>Verificar Matricula                                         |
|   | Anexo Radioterapia                  |                                      |                                                                  |
|   | Anexo OPME                          |                                      |                                                                  |
|   | Anexar Documentos Guias             |                                      | Tipo de Atendimento:*                                            |
|   | Status Autorização                  | Atendimento Concluir                 | Tipo de Atendimento 🔻                                            |

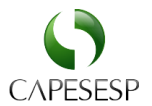

0

No formulário exibido abaixo, selecione o beneficiário (1), escolha o tipo de atendimento na caixa de seleção "Tipo de Atendimento" (2) e inicie o atendimento clicando na opção "Atendimento" (3).

| Portal do Prestador                                       |                                                         |                                               |            | Pesquise um menu aqui | × Q |
|-----------------------------------------------------------|---------------------------------------------------------|-----------------------------------------------|------------|-----------------------|-----|
|                                                           | Atendimento                                             |                                               |            |                       |     |
| Atendimento ~                                             | Selecione aqui o beneficiário                           |                                               |            |                       |     |
| Autorizações                                              | Selecione o prestador, local de Atendimento e regime de | e atendimento que irá atender o beneficiário* |            |                       |     |
| Prorrogar Internação                                      | SOCOR CLIN.DE DIAGNOSTICOS CARDIOLOGICO                 | S - CLINICA MEDICA - NORMAL                   |            |                       |     |
| Dados da Internação/Data da<br>Alta<br>Anexo Radioterapia | Matricula                                               | Venticar Matricula                            |            |                       |     |
| Anexo OPME                                                |                                                         |                                               |            |                       |     |
| Anexar Documentos Guias                                   | 3                                                       | Tipo de Atendimento.* 2                       |            |                       |     |
| Status Autorização                                        | Atendimento                                             | Tipo de Atendimento                           |            |                       |     |
| Reimpressão de Guia                                       | Usuário                                                 | Prestador                                     | Chegada    | Hor.Chegada ^         |     |
| Faturamento <                                             | 1                                                       | CARDIOLOGICOS                                 | 16/11/2018 | 14:12                 | ×   |

Ao selecionar um Associado, a seguinte mensagem será exibida confirmando a seleção.

Carteirinha: 0001 0004 004688 00-4 Nome: E Local de atendimento: CLINICA MEDICA Regime de atendimento: NORMAL

O portal permite que o atendimento ao beneficiário seja iniciado com a leitura da carteirinha (por aparelho leitor específico) ou com a digitação da matrícula na própria tela (formulário).

O formulário apresentado a seguir demonstra a interação sendo feita pela Carteirinha.

Para retornar ao modo de digitação de matrícula, basta clicar no botão "Trocar para matrícula" (1).

| Portal do Prestador       |   |                                            |                                                            |   | Pesquise um menu aqui   |
|---------------------------|---|--------------------------------------------|------------------------------------------------------------|---|-------------------------|
| CAPESES                   | Ρ | Atendimento                                |                                                            |   |                         |
| Atendimento               | < | Selecione aqui o beneficiário              |                                                            |   |                         |
| Faturamento               | < | Selecione o prestador, local de Atendiment | to e regime de atendimento que irá atender o beneficiário* |   |                         |
| Demonstrativos e Informes | < | ETERNA SOCIEDADE ANONIMA - HOS             | SPITAL - EMERGENCIA                                        |   |                         |
| Portal TISS               | < |                                            |                                                            |   | 1                       |
| Manutenção Portal         | < | Apos selecionar o prestador, Pass          |                                                            |   | Trocar para matrícula 🕼 |
| Sair                      | < |                                            |                                                            |   |                         |
|                           |   |                                            | Tipo de Atendimento:*                                      |   |                         |
|                           |   | Atendimento                                | Tipo de Atendimento                                        | • |                         |

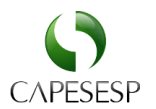

# Guia de Consulta

d)s

A guia de consulta deve ser utilizada exclusivamente para consultas **eletivas**. Verifique e preencha os campos obrigatórios (sinalizados com \* vermelho) e clique na opção "Confirmar" no final do formulário.

| CONSULTA MEDICA                                 |                            |                                             |
|-------------------------------------------------|----------------------------|---------------------------------------------|
| CAPESESP                                        |                            |                                             |
| Protocolo                                       |                            |                                             |
| Protocolo                                       |                            |                                             |
|                                                 |                            |                                             |
| 000 - Protocolo *                               |                            |                                             |
|                                                 |                            |                                             |
| Dados da Guia                                   |                            |                                             |
| Dados da Guia                                   |                            |                                             |
| 001 - Reg. Ans *                                | 002 - Nro. Guia Prestador  | 003 - Nro. Guia Operadora                   |
| 324477                                          |                            |                                             |
|                                                 |                            |                                             |
| Dados do Beneficiário                           |                            |                                             |
| Dados do Beneficiário                           |                            |                                             |
|                                                 |                            |                                             |
| 004 - Numero da Carteira *<br>00010004004688004 | UUS - Vid. Carteinnna      | Nao Y                                       |
| 007 - Nome Beneficiario *                       | 008 - Cartao Naci, Saude   |                                             |
|                                                 | 703006832675576            |                                             |
|                                                 |                            |                                             |
| Dados do Contratado                             |                            |                                             |
| De des de Constructo de                         |                            |                                             |
| Dados do Contratado                             |                            |                                             |
| 009 - Codigo Contratado *                       | 010 - Nome Contratado *    | 011 - Cnes                                  |
| 04/1612000146                                   |                            | 00000                                       |
| 012 - Nome Executante                           | 013 - Cons. Profissional * | 014 - Num. Cons. *                          |
| 015-1/(*                                        | 016 - Cod. Chos            |                                             |
|                                                 |                            | •                                           |
|                                                 |                            |                                             |
|                                                 |                            |                                             |
| Dados do Atendimento / Procedimento realizado   |                            |                                             |
| Dados do Atendimento / Procedimento realizado   |                            |                                             |
|                                                 |                            |                                             |
| 017 - Ind. Acidente *                           | 018 - Dt. Atend. *         | 019 - Tp. Consulta *                        |
| 020 - Cod Tabela *                              | 021 - Cod. Procedimento *  | 022 - Mr. Linitario                         |
| 22 Q                                            | 10101012                   | Q 0.00                                      |
|                                                 |                            |                                             |
| Observação/Justificativa                        |                            |                                             |
|                                                 |                            |                                             |
| Observação/Justificativa                        |                            |                                             |
| 023 - Observacao                                | 024 - Ass. Medico          | 025 - Ass. Benef.                           |
|                                                 |                            |                                             |
|                                                 |                            |                                             |
|                                                 |                            |                                             |
|                                                 |                            | Confirmar imprimir Anexar documentos voltar |

Em diversos campos do Portal você encontrará o símbolo **q** (uma lupa), que permite realizar consultas nos termos pré-cadastrados, facilitando a busca por nome, descrição, conselho profissional, etc.

O Portal Autorizador fica disponível 24/7, entretanto as autorizações que dependam de auditoria médica somente serão respondidas de segunda a sexta, de 07:00 às 22:00.

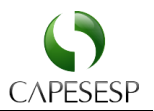

# Guia de SP/SADT

A guia de SP/SADT, Serviços Profissionais/Serviço Auxiliar de Diagnóstico e Terapia, deve ser utilizada para solicitação de autorização para atendimentos que não demandem internação tais como: exames, terapias, pequenas cirurgias e remoções,

Para iniciar, preencha os campos obrigatórios (sinalizados com \* vermelho) e clique na opção "Confirmar" no final do formulário.

| CAPESESP                                                                                                    |                                                                                                    |                                                                                                    |
|----------------------------------------------------------------------------------------------------|----------------------------------------------------------------------------------------------------|----------------------------------------------------------------------------------------------------|
| Protocolo                                                                                                    |                                                                                                    |                                                                                                    |
| Protocolo                                                                                                    |                                                                                                    |                                                                                                    |
| 000 - Protocolo *                                                                                                    |                                                                                                    |                                                                                                    |
| +                                                                                                    |                                                                                                    |                                                                                                    |
|                                                                                                    |                                                                                                    |                                                                                                    |
| GUIA SADT                                                                                                    |                                                                                                    |                                                                                                    |
| GUIA SADT                                                                                                    |                                                                                                    |                                                                                                    |
| 001 - Reg. Ans *                                                                                                    | 002 - Nro. Guia Prestador                                                                                                    | 003 - Nro. Guia Principal                                                                                                    |
| 324477                                                                                                    | 3                                                                                                    | ٩                                                                                                    |
| 004 - Dt. Aut.                                                                                                    | 005 - Senha                                                                                                    | 006 - Vld. Senha                                                                                                    |
| 16/11/2018                                                                                                    |                                                                                                    |                                                                                                    |
| 007 - Nro. Guia Operadora                                                                                                    |                                                                                                    |                                                                                                    |
|                                                                                                    |                                                                                                    |                                                                                                    |
|                                                                                                    |                                                                                                    |                                                                                                    |
| Dados do Beneficiario                                                                                                    |                                                                                                    |                                                                                                    |
| Dados do Beneficiario                                                                                                    |                                                                                                    |                                                                                                    |
| 008 - Nro. Carteirinha *                                                                                                    | 009 - Vld. Carteirinha                                                                                                    | 010 - Nome Beneficiario *                                                                                                    |
| 00010004004688004                                                                                                    |                                                                                                    |                                                                                                    |
| 011 - Cartao Naci. Saude                                                                                                    | 012 - Rn? *                                                                                                    |                                                                                                    |
| 703006832675576                                                                                                    | Selecione um Item *                                                                                                    |                                                                                                    |
|                                                                                                    |                                                                                                    |                                                                                                    |
|                                                                                                    |                                                                                                    |                                                                                                    |
| Dados do Solicitante                                                                                                    |                                                                                                    |                                                                                                    |
| Dados do Solicitante<br>Dados do Solicitante                                                                                                    |                                                                                                    |                                                                                                    |
| Dados do Solicitante Dados do Solicitante 013 - Codigo Operadora *                                                                                                    | 014 - Nome Contratado *                                                                                                    | 015 - Nome Prof. Sol.                                                                                                    |
| Dados do Solicitante Dados do Solicitante 013 - Codigo Operadora * 04718128000146                                                                                                    | 014 - Nome Contratado *                                                                                                    | 015 - Nome Prof. Sol.                                                                                                    |
| Dados do Solicitante Dados do Solicitante 013 - Codigo Operadora * 04718128000146 016 - Cons. Profissional *                                                                                                    | 014 - Nome Contratado *  { 017 - Num. Cons. *                                                                                                    | 015 - Nome Prof. Sol.                                                                                                    |
| Dados do Solicitante Dados do Solicitante 013 - Codigo Operadora * 04718128000146 016 - Cons. Profissional *                                                                                                    | 014 - Nome Contratado *                                                                                                    | 015 - Nome Prof. Sol.<br>Q +<br>018 - Uf *                                                                                       |
| Dados do Solicitante Dados do Solicitante 013 - Codigo Operadora * 04718128000146 016 - Cons. Profissional * 019 - Cod. Cbos *                                                                                                    | 014 - Nome Contratado *                                                                                                    | 015 - Nome Prof. Sol.<br>Q +<br>018 - Uf*                                                                                        |
| Dados do Solicitante           013 - Codigo Operadora *           04718128000146           016 - Cons. Profissional *           019 - Cod. Cbos *           - CBOS                                                                                                    | 014 - Nome Contratado * 3 017 - Num, Cons. * 020 - Ass. Solicitante                                                                                       | 015 - Nome Prof. Sol.<br>Q +<br>018 - Uf*                                                                                        |
| Dados do Solicitante Dados do Solicitante 013 - Codigo Operadora * 04718128000146 016 - Cons. Profissional * 019 - Cod. Cbos * - CBOS *                                                                                                    | 014 - Nome Contratado *                                                                                                    | 015 - Nome Prof. Sol.<br>Q +<br>018 - Uf*                                                                                        |
| Dados do Solicitante Dados do Solicitante 013 - Codigo Operadora * 04718128000146 016 - Cons. Profissional * 019 - Cod. Cbos * - CBOS * Dados da Solicitacao                                                                                                    | 014 - Nome Contratado *                                                                                                    | 015 - Nome Prof. Sol.<br>Q +<br>018 - Uf*                                                                                        |
| Dados do Solicitante Dados do Solicitante 013 - Codigo Operadora * 04718128000146 016 - Cons. Profissional * 019 - Cod. Cbos * - CBOS  Dados da Solicitacao Dados da Solicitacao                                                                                                    | 014 - Nome Contratado *                                                                                                    | 015 - Nome Prof. Sol.<br>Q +<br>018 - Uf *                                                                                       |
| Dados do Solicitante Dados do Solicitante 013 - Codigo Operadora * 04718128000146 016 - Cons. Profissional * 019 - Cod. Cbos * - CBOS Pados da Solicitacao Dados da Solicitacao 021 - Carater Alend. *                                                                                                    | 014 - Nome Contratado *                                                                                                    | 015 - Nome Prof. Sol.<br>Q +<br>018 - Uf *                                                                                       |
| Dados do Solicitante Dados do Solicitante 013 - Codigo Operadora * 04718128000146 016 - Cons. Profissional * 019 - Cod. Cbos * - CBOS • Dados da Solicitacao Dados da Solicitacao 021 - Carater Atend. • Eletiva •                                                                                                    | 014 - Nome Contratado *                                                                                                    | 015 - Nome Prof. Sol.<br>Q +<br>018 - Uf *<br>023 - Indicacao Clinica *                                                          |
| Dados do Solicitante Dados do Solicitante 013 - Codigo Operadora * 04718128000146 016 - Cons. Profissional * 019 - Cod. Cbos * - CBOS Pados da Solicitacao Dados da Solicitacao 021 - Carater Alend.* Eletiva                                                                                                    | 014 - Nome Contratado *                                                                                                    | 015 - Nome Prof. Sol.<br>Q +<br>018 - Uf*<br>023 - Indicacao Glinica *                                                           |
| Dados do Solicitante Dados do Solicitante 013 - Codigo Operadora * 04718128000146 016 - Cons. Profissional * 019 - Cod. Cbos * - CBOS • Dados da Solicitacao Dados da Solicitacao 021 - Carater Alend.* Eletiva •                                                                                                    | 014 - Nome Contratado *                                                                                                    | 015 - Nome Prof. Sol.<br>Q +<br>018 - Uf*<br>023 - Indicacao Clinica *                                                           |
| Dados do Solicitante Dados do Solicitante 013 - Codigo Operadora * 04718128000146 016 - Cons. Profissional * 019 - Cod. Cbos * - CBOS * Dados da Solicitacao Dados da Solicitacao 021 - Carater Atend.* Eletiva *                                                                                                    | 014 - Nome Contratado *                                                                                                    | 015 - Nome Prof. Sol.<br>Q +<br>018 - Uf*<br>023 - Indicatao Clinica *                                                           |
| Dados do Solicitante Dados do Solicitante 013 - Codigo Operadora * 04719128000146 016 - Cons. Profasional * 019 - Cod. Cbos * - CBOS  Dados da Solicitacao Dados da Solicitacao 021 - Carater Alend.* Eletiva  Procedimentos e Exames Solicitados                                                                                               | 014 - Nome Contratado *                                                                                                    | 015 - Nome Prof. Sol.<br>Q +<br>018 - Uf*<br>023 - Indicatao Clinica *                                                           |
| Dados do Solicitante  Dados do Solicitante  013 - Codigo Operadora *  04718128000146  016 - Cons. Profissional *  019 - Cod. Cbos *  - CBOS  Pados da Solicitacao  Dados da Solicitacao  021 - Carater Alend.*  Eletiva  Procedimentos e Exames Solicitados  Procedimentos e Exames Solicitados                                                 | 014 - Nome Contratado *                                                                                                    | 015 - Nome Prof. Sol.<br>Q +<br>018 - Uf *<br>023 - Indicacao Clinica *                                                          |
| Dados do Solicitante         013 - Codigo Operadora *         04718128000146         016 - Cons. Profissional *         019 - Cod. Cbos *         - CBOS         •         Dados da Solicitacao         021 - Carater Alend. *         Eletiva         •                                                                                        | 014 - Nome Contratado *                                                                                                    | 015 - Nome Prof. Sol.                                                                                                    |
| Dados do Solicitante         013 - Codigo Operadora *         04718128000146         016 - Cons. Profissional *         019 - Cod. Cbos *         - CBOS         •         Dados da Solicitacao         021 - Carater Alend.*         Eletiva         •         Procedimentos e Exames Solicitados         024 - Cod. Tabela         22       Q | 014 - Nome Contratado *                                                                                                    | 015 - Nome Prof. Sol.<br>Q +<br>018 - Uf*<br>023 - Indicacao Clinica *                                                           |
| Dados do Solicitante  Dados do Solicitante  013 - Codigo Operadora *  04718128000146  016 - Cons. Profissional *  019 - Cod. Cbos *  - CBOS  Dados da Solicitacao  Dados da Solicitacao  021 - Carater Alend.*  Eletiva  Procedimentos e Exames Solicitados  Procedimentos e Exames Solicitados  024 - Cod. Tabela  22  Q,  027 - Old. Sol      | 014 - Nome Contratado *                                                                                                    | 015 - Nome Prof. Sol.<br>Q +<br>018 - Uf*<br>023 - Indicacao Clinica *                                                           |
| Dados do Solicitante         013 - Codigo Operadora *         04718128000145         016 - Cons. Profissional *         019 - Cod. Cbos *         - CBOS         - CBOS         Variante Alend. *         Eletiva         Procedimentos e Exames Solicitados         024 - Cod. Tabela         22       Q.         027 - Qid. Sol.         1    | 014 - Nome Contratado *         1         1         017 - Num, Cons. *         020 - Ass. Solicitante         022 - Dt. Solicitaciao *         16/11/2018 | 015 - Nome Prof. Sol.<br>Q +<br>018 - Uf*<br>023 - Indicacao Clinica *<br>025 - Descritcao<br>026 - Descritcao<br>Incluir Salvar |

GUIA DE SERVICO PROFISSIONAL / SERVICO AUXILIAR DE DIAGNOSTICO E TERAPIA - SP/SADT

O Portal Autorizador fica disponível 24/7, entretanto as autorizações que dependam de auditoria médica somente serão respondidas de segunda a sexta, de 07:00 às 22:00.

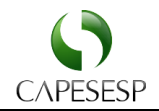

| Dados do Contratado Executante                        |                          |                                                                     |
|-------------------------------------------------------|--------------------------|---------------------------------------------------------------------|
| Dados do Atendimento                                  |                          |                                                                     |
| Dados da Execucao / Procedimentos e Exames Realizados |                          |                                                                     |
|                                                       |                          |                                                                     |
| Identificação do(s) Profissional(is) Executante(s)    |                          |                                                                     |
| Assinaturas e Observacoes                             |                          |                                                                     |
| Assinaturas e Observacoes                             |                          |                                                                     |
| 058 - Observacao                                      | 059 - Tot. Procedimentos | 060 - Tot. Taxas                                                    |
|                                                       | 061 - Tot. de Materiais  | 062 - Tot. de Opme                                                  |
|                                                       |                          |                                                                     |
| 063 - Tot. de Medicamento                             | 064 - Tot. Gases Medic   | 065 - Tot. Geral                                                    |
| 066 - Ass. Resp Autorizar                             | 067 - Ass. Beneficiario  | 068 - Ass. Contratado                                               |
|                                                       |                          |                                                                     |
|                                                       |                          |                                                                     |
| Procedimentos em Serie                                |                          |                                                                     |
| Procedimentos em Serie                                |                          |                                                                     |
| 070 - Dt. Reliz.                                      | 071 - Dt. Reliz. 2       | 072 - Dt. Reliz. 3                                                  |
| 073 - Dt. Reliz. 4                                    | 074 - Dt. Reliz. 5       | 075 - Dt. Reliz. 6                                                  |
|                                                       |                          |                                                                     |
| 076 - Dt. Reliz. 7                                    | 077 - DL. Reliz. 8       | 078 - Dt. Reliz. 9                                                  |
| 079 - Dt Reliz 10                                     |                          |                                                                     |
|                                                       |                          |                                                                     |
|                                                       |                          |                                                                     |
|                                                       |                          | Confirmar         imprimir         Anexar documentos         voltar |

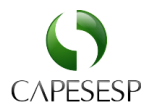

# Guia de Internação

Com o beneficiário selecionado previamente preencha os campos obrigatórios (sinalizados com \* vermelho) e aguarde autorização, conforme os prazos acordados com a CAPESESP.

GUIA DE SOLICITACAO DE INTERNACAO

| CAPESESP                                                                                                    |                                                                           |                                         |
|----------------------------------------------------------------------------------------------------|---------------------------------------------------------------------------|-----------------------------------------|
| Protocolo                                                                                                   |                                                                           |                                         |
| Protocolo                                                                                                   |                                                                           |                                         |
| 000 - Protocolo *                                                                                           |                                                                           |                                         |
| Dados da Guia                                                                                               |                                                                           |                                         |
| Dados da Guia                                                                                               |                                                                           |                                         |
| 001 - Reg. Ans *                                                                                            | 002 - Nro. Guia Prestador                                                 | 003 - Nro. Guia Operadora               |
| 324477                                                                                                    | 2                                                                         |                                         |
| 004 - Dt. Aut.                                                                                              | 005 - Senha                                                               | 006 - Vld. Senha                        |
| 16/11/2018                                                                                                  |                                                                           |                                         |
| Dados do Beneficiano Dados do Beneficiario 007 - Nro. Carterinnha 00010004004688004 010 - Nome Beneficiario | 006 - Vid. Carteimha<br>//<br>011 - Cartao Naci. Saude<br>703006632673576 | 009 - Rin? •<br>- Selecione um Item - • |
| Dados do Contratado Solicitante                                                                             |                                                                           |                                         |
| Dados do Contratado Solicitante                                                                             |                                                                           |                                         |
| 012 - Codigo Operadora *                                                                                    | 013 - Nome Contratado *                                                   | 014 - Nome Prof. Sol.                   |
| 04718128000146                                                                                              | Q                                                                         | Q +                                     |
| 015 - Cons. Profissional *                                                                                  | 016 - Num. Cons. *                                                        | 017 - Uf*                               |
| 018. Chas.*                                                                                                 |                                                                           |                                         |
| - CBOS                                                                                                    |                                                                           |                                         |
|                                                                                                    |                                                                           |                                         |

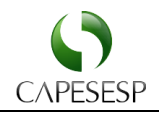

| ·                                                                                                    |   |                                                                                                    |   |                                                                                                    |
|----------------------------------------------------------------------------------------------------|---|----------------------------------------------------------------------------------------------------|---|----------------------------------------------------------------------------------------------------|
| 19 - Codigo Operadora *                                                                                                    |   | 020 - Nome Hospital                                                                                                    |   | 021 - Dt. Sugerida *                                                                                                    |
| 04/18128000146                                                                                                    | Q | 35                                                                                                    |   | 16/11/2018                                                                                                    |
| 22 - Car. Internacao *                                                                                                    |   | 023 - Tp. Internacao *                                                                                                    | 0 | 024 - Reg. Internacao *                                                                                                    |
| Eletiva                                                                                                    | • |                                                                                                    | Q |                                                                                                    |
| 25 - Qtd. Diarias Sol.                                                                                                    |   | 026 - Previsao Opme? *                                                                                                    |   | 027 - Previsao Quimio? *                                                                                                    |
|                                                                                                    |   | Selecione um item                                                                                                    | • | - Selecione um term -                                                                                                    |
| 28 - Indicacao Clínica *                                                                                                    |   | 029 - Cid 10 Princ Opciona                                                                                                    | 0 | 030 - Cid 10 (2) Opcional                                                                                                    |
|                                                                                                    |   |                                                                                                    | q |                                                                                                    |
|                                                                                                    |   | 031 - Cid 10 (3) Opcional                                                                                                    | 0 | 032 - Cid 10 (4) Opcional                                                                                                    |
|                                                                                                    |   |                                                                                                    | ٩ |                                                                                                    |
| 33 - Ind. Acidente *                                                                                                    | 0 |                                                                                                    |   |                                                                                                    |
|                                                                                                    | ų |                                                                                                    |   |                                                                                                    |
|                                                                                                    |   |                                                                                                    |   |                                                                                                    |
| cedimentos Solicitados                                                                                                    |   |                                                                                                    |   |                                                                                                    |
| ocedimentos Solicitados                                                                                                    |   |                                                                                                    |   |                                                                                                    |
| 134 - Tabela                                                                                                    |   | 035 - Codigo Procedimento                                                                                                    |   | 036 - Descricao                                                                                                    |
| 22                                                                                                    | Q |                                                                                                    | Q |                                                                                                    |
| 037 - Qtd Sol.                                                                                                    |   | 038 - Qtd Aut.                                                                                                    |   |                                                                                                    |
| 1                                                                                                    |   |                                                                                                    |   | Incluir Salvar                                                                                                    |
|                                                                                                    |   |                                                                                                    |   |                                                                                                    |
| dos da Autorizacao<br>ados da Autorizacao<br>139 - Dt. Adm. Hosp.                                                                                                    |   | 040 - Qtd Diarias                                                                                                    |   | 041 - Tp. Acomodacao                                                                                                    |
| dos da Autorizacao<br>ados da Autorizacao<br>139 - Dt. Adm. Hosp.                                                                                                    |   | 040 - Qtd Diarias                                                                                                    |   | 041 - Tp. Acomodacao                                                                                                    |
| dos da Autorizacao<br>ados da Autorizacao<br>399 - DI. Adm. Hosp.<br>442 - Codigo Operadora                                                                                                    |   | 040 - Qtd Diarias<br>043 - Nome Hospital                                                                                                    |   | 041 - Tp. Acomodacao<br>044 - Cnes                                                                                                    |
| dos da Autorizacao<br>ados da Autorizacao<br>399 - Dt. Adm. Hosp.<br>442 - Codigo Operadora                                                                                                    |   | 040 - Qtd Diarias<br>043 - Nome Hospital                                                                                                    |   | 041 - Tp. Acomodacao<br>044 - Cnes                                                                                                    |
| dos da Autorizacao<br>ados da Autorizacao<br>339 - Dt. Adm. Hosp.<br>442 - Codigo Operadora<br>445 - Obs / Justificativa                                                                                                    |   | 040 - Qtd Diarias<br>043 - Nome Hospital<br>046 - Data Solicitacao *                                                                                                    |   | 041 - Tp. Acomodacao<br>044 - Cnes<br>047 - Ass. Solicitante                                                                                                    |
| dos da Autorizacao<br>ados da Autorizacao<br>339 - Dt. Adm. Hosp.<br>142 - Codigo Operadora<br>145 - Obs / Justificativa                                                                                                    |   | 040 - Qtd Diarias<br>043 - Nome Hospital<br>046 - Data Solicitacao *<br>16/11/2018                                                                                                    |   | 041 - Tp. Acomodacao<br>044 - Cnes<br>047 - Ass. Solicitante                                                                                                    |
| dos da Autorizacao<br>ados da Autorizacao<br>339 - Dt. Adm. Hosp.<br>142 - Codigo Operadora<br>145 - Obs / Justificativa                                                                                                    |   | 040 - Qid Diarias<br>043 - Nome Hospital<br>046 - Data Solicitacao *<br>16/11/2018<br>048 - Ass. Beneficiario                                                                                                    |   | 041 - Tp. Acomodacao<br>044 - Cnes<br>047 - Ass. Solicitante<br>049 - Ass. Resp Autorizaca                                                                                                  |
| dos da Autorizacao<br>ados da Autorizacao<br>139 - Dt. Adm. Hosp.<br>142 - Codigo Operadora<br>145 - Obs / Justificativa                                                                                                    |   | 040 - Qid Diarias<br>043 - Nome Hospital<br>046 - Data Solicitacao *<br>16/11/2018<br>048 - Ass. Beneficiario                                                                                                    |   | 041 - Tp. Acomodacao<br>044 - Cnes<br>047 - Ass. Solicitante<br>049 - Ass. Resp Autorizaca                                                                                                  |
| dos da Autorizacao<br>ados da Autorizacao<br>139 - Dt. Adm. Hosp.<br>142 - Codigo Operadora<br>145 - Obs / Justificativa                                                                                                    |   | 040 - Qtd Diarias<br>043 - Nome Hospital<br>046 - Data Solicitacao *<br>16/11/2018<br>048 - Ass. Beneficiario                                                                                                    |   | 041 - Tp. Acomodacao<br>044 - Cnes<br>047 - Ass. Solicitante<br>049 - Ass. Resp Autorizaca                                                                                                  |
| dos da Autorizacao<br>ados da Autorizacao<br>139 - Dt. Adm. Hosp.<br>142 - Codigo Operadora<br>145 - Obs / Justificativa                                                                                                    |   | 040 - Qtd Diarias<br>043 - Nome Hospital<br>046 - Data Solicitacao *<br>16/11/2018<br>048 - Ass. Beneficiario                                                                                                    |   | 041 - Tp. Acomodacao<br>044 - Cnes<br>047 - Ass. Solicitante<br>049 - Ass. Resp Autorizaca                                                                                                  |
| tos da Autorizacao<br>ados da Autorizacao<br>139 - Dt. Adm. Hosp.<br>442 - Codigo Operadora<br>445 - Obs / Justificativa<br>445 - Obs / Justificativa                                                                                                    |   | 040 - Qtd Diarias<br>043 - Nome Hospital<br>046 - Data Solicitacao *<br>16/11/2018<br>048 - Ass. Beneficiario                                                                                                    |   | 041 - Tp. Acomodacao<br>044 - Cnes<br>047 - Ass. Solicitante<br>049 - Ass. Resp Autorizaca                                                                                                  |
| tos da Autorizacao<br>ados da Autorizacao<br>139 - Dt. Adm. Hosp.<br>42 - Codigo Operadora<br>445 - Obs / Justificativa<br>445 - Obs / Justificativa                                                                                                    |   | 040 - Qtd Diarias<br>043 - Nome Hospital<br>046 - Data Solicitacao *<br>16/11/2018<br>046 - Ass. Beneficiario                                                                                                    |   | 041 - Tp. Acomodacao<br>044 - Cnes<br>047 - Ass. Solicitante<br>049 - Ass. Resp Autorizaca                                                                                                  |
| tos da Autorizacao<br>ados da Autorizacao<br>109 - Dt. Adm. Hosp.<br>42 - Codigo Operadora<br>445 - Obs / Justificativa<br>445 - Obs / Justificativa<br>445 - Obs / Justificativa                                                                                                    |   | 040 - Qtd Diarias<br>043 - Nome Hospital<br>046 - Data Solicitacao *<br>16/11/2018<br>048 - Ass. Beneficiario                                                                                                    |   | 041 - Tp. Acomodacao<br>044 - Cnes<br>047 - Ass. Solicitante<br>049 - Ass. Resp Autorizaca<br>049 - Ass. Resp Autorizaca                                                                    |
| tos da Autorizacao ados da Autorizacao ados da Autorizacao bio - Dt. Adm. Hosp. 42 - Codigo Operadora 445 - Obs / Justificativa 445 - Obs / Justificativa urrogacoes corrogacoes bio - Data 16/11/2018                                                                                                    |   | 040 - Qtd Diarias<br>043 - Nome Hospital<br>046 - Data Solicitacao *<br>16/11/2018<br>048 - Ass. Beneficiario<br>049 - Senha                                                                                                    |   | 041 - Tp. Acomodacao<br>044 - Cnes<br>047 - Ass. Solicitante<br>049 - Ass. Resp Autorizaca<br>049 - Ass. Resp Autorizaca                                                                    |
| tos da Autorizacao ados da Autorizacao ados da Autorizacao bio - Dt. Adm. Hosp. 42 - Codigo Operadora 445 - Obs / Justificativa 445 - Obs / Justificativa 445 - Obs / Justific |   | 040 - Qtd Diarias<br>043 - Nome Hospital<br>046 - Data Solicitacao *<br>16/11/2018<br>048 - Ass. Beneficiario<br>051 - Senha<br>051 - Senha                                                                                               |   | 041 - Tp. Acomodacao<br>044 - Cnes<br>047 - Ass. Solicitante<br>049 - Ass. Resp Autorizaca<br>052 - Resp. Prorrogacao<br>055 - Olde Aut.                                                    |
| tos da Autorizacao ados da Autorizacao ados da Autorizacao bio - Dt. Adm. Hosp. 42 - Codigo Operadora 442 - Codigo Operadora 445 - Obs / Justificativa 445 - Obs / Justificativa 445 - Obs / Justificati |   | 040 - Qtd Diarias<br>043 - Nome Hospital<br>046 - Data Solicitacao *<br>16/11/2018<br>048 - Ass. Beneficiario<br>051 - Senha<br>051 - Senha                                                                                               |   | 041 - Tp. Acomodacao<br>044 - Cnes<br>047 - Ass. Solicitante<br>049 - Ass. Resp Autorizaca<br>052 - Resp. Prorrogacao<br>055 - Qtde. Aut.                                                   |
| tos da Autorizacao ados da Autorizacao ados da Autorizacao bio - Dt. Adm. Hosp. 42 - Codigo Operadora 45 - Obs / Justificativa 45 - Obs / Justificativa 45 - Obs / Justific |   | 040 - Qtd Diarias<br>043 - Nome Hospital<br>043 - Nome Hospital<br>046 - Data Solicitacao *<br>16/11/2018<br>049 - Ass. Beneficiario<br>051 - Senha<br>051 - Senha<br>054 - Acomodacao<br>057 - Cod. Procedimento                         |   | 041 - Tp. Acomodacao<br>044 - Cnes<br>047 - Ass. Solicitante<br>049 - Ass. Resp Autorizaca<br>052 - Resp. Prorrogacao<br>055 - Qide. Aut.<br>058 - Descricao                                |
| tos da Autorizacao ados da Autorizacao ados da |   | 040 - Qtd Diarias<br>043 - Nome Hospital<br>043 - Nome Hospital<br>046 - Data Solicitacao *<br>16/11/2018<br>049 - Ass. Beneficiario<br>051 - Senha<br>051 - Senha<br>054 - Acomodacao<br>057 - Cod. Procedimento                         |   | 041 - Tp. Acomodacao<br>044 - Cnes<br>047 - Ass. Solicitante<br>049 - Ass. Resp Autorizaca<br>049 - Ass. Resp Autorizaca<br>052 - Resp. Prorrogacao<br>055 - Qide. Aut.<br>056 - Olde. Aut. |
| tos da Autorizacao ados da Autorizacao ados da Autorizacao (39 - Dt. Adm. Hosp. 42 - Codigo Operadora 45 - Obs / Justificativa 45 - Obs / Justificativa (45 - Obs / Justificativa (45 - Obs / Justificativa) (45 - Obs / Justificativa) (45 - |   | 040 - Qtd Diarias<br>043 - Nome Hospital<br>045 - Data Solicitacao *<br>16/11/2018<br>048 - Ass. Beneficiario<br>051 - Senha<br>051 - Senha<br>054 - Acomodacao<br>057 - Cod. Procedimento<br>050 - Qtde, Aut.                            |   | 041 - Tp. Acomodacao<br>044 - Cnes<br>047 - Ass. Solicitante<br>049 - Ass. Resp Autorizaca<br>059 - Resp. Prorrogacao<br>055 - Qtde. Aut.<br>058 - Descricao<br>051 - Indicacao Clinica     |
| tos da Autorizacao ados da Autorizacao ados da Autorizacao bio - Di. Adm. Hosp. 42 - Codigo Operadora 45 - Obs / Justificativa 45 - Obs / Justificativa 45 - Obs / Justific |   | 040 - Qtd Diarias<br>043 - Nome Hospital<br>045 - Data Solicitacao *<br>16/11/2018<br>048 - Ass. Beneficiario<br>051 - Senha<br>051 - Senha<br>054 - Acomodacao<br>057 - Cod. Procedimento<br>057 - Cod. Procedimento<br>050 - Qtde, Aut. |   | 041 - Tp. Acomodacao<br>044 - Cnes<br>047 - Ass. Solicitante<br>049 - Ass. Resp Autorizaca<br>059 - Resp. Prorrogacao<br>055 - Qtde. Aut.<br>058 - Descricao<br>051 - Indicacao Clinica     |
| tos da Autorizacao ados da Autorizacao ados da Autorizacao bio da Autorizacao bio da Auto |   | 040 - Qtd Diarias<br>043 - Nome Hospital<br>045 - Data Solicitacao *<br>16/11/2018<br>048 - Ass. Beneficiario<br>051 - Senha<br>054 - Acomodacao<br>057 - Cod. Procedimento<br>050 - Qtde. Aut.                                           |   | 041 - Tp. Acomodacao<br>044 - Cnes<br>047 - Ass. Solicitante<br>049 - Ass. Resp Autorizaca<br>059 - Resp. Prorrogacao<br>055 - Qtde. Aut.<br>058 - Descricao<br>051 - Indicacao Clinica     |
| tos da Autorizacao ados da Autorizacao ados da Autorizacao bio - Di. Adm. Hosp 42 - Codigo Operadora 45 - Obs / Justificativa 45 - Obs / Justificativa 45 - Obs / Justifica |   | 040 - Qtd Diarias<br>043 - Nome Hospital<br>045 - Data Solicitacao *<br>16/11/2018<br>048 - Ass. Beneficiario<br>051 - Senha<br>054 - Acomodacao<br>057 - Cod. Procedimento<br>057 - Cod. Procedimento<br>050 - Qtde. Aut.                |   | 041 - Tp. Acomodacao<br>044 - Cnes<br>047 - Ass. Solicitante<br>049 - Ass. Resp Autorizaca<br>059 - Resp. Prorrogacao<br>055 - Qtde, Aut.<br>058 - Descricao<br>051 - Indicacao Clinica     |
| tos da Autorizacao ados da Autorizacao ados da Autorizacao bio - Di. Adm. Hosp 42 - Codigo Operadora 45 - Obs / Justificativa 45 - Obs / Justificativa 45 - Obs / Justifica |   | 040 - Qtd Diarias<br>043 - Nome Hospital<br>045 - Data Solicitacao *<br>16/11/2018<br>048 - Ass. Beneficiario<br>051 - Senha<br>054 - Acomodacao<br>057 - Cod. Procedimento<br>057 - Cod. Procedimento<br>050 - Qtde. Aut.                |   | 041 - Tp. Acomodacao<br>044 - Cnes<br>047 - Ass. Solicitante<br>049 - Ass. Resp Autorizaca<br>059 - Ass. Resp Autorizaca<br>055 - Qtde, Aut.<br>058 - Descricao<br>061 - Indicacao Clínica  |

# Prorrogação / Evolução da internação

Para realizar uma prorrogação proceda da seguinte forma: Clique no *link* "Atendimento" (1), em seguida no *link* "Prorrogar Internação" (2), informe o número da guia no campo "003 - Numero da Guia de So" (3) para a qual deseja incluir eventos e/ou prorrogar diárias.

O Portal Autorizador fica disponível 24/7, entretanto as autorizações que dependam de auditoria médica somente serão respondidas de segunda a sexta, de 07:00 às 22:00.

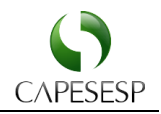

|   | Portal do Prestador                                                      | Pesquise um menu aqui 💌 🔍 🖈                                                 |
|---|--------------------------------------------------------------------------|-----------------------------------------------------------------------------|
|   | CAPESESP                                                                 | GUIA DE SOLICITACAO DE PRORROGACAO DE INTERNACAO                            |
| 1 | Atendimento ×<br>Autorizações<br>Prorrogar Internação 2                  | Protocolo Protocolo                                                         |
|   | Dados da Internação/Data da<br>Atta<br>Anexo Radioterapia<br>Anexo OPIME | 000 - Protocolo "                                                           |
|   | Anexar Documentos Guias<br>Status Autorização<br>Reimpressão de Guia     | Dados da Guia Dados da Guia                                                 |
|   | Faturamento <<br>Demonstrativos e informes <                             | 001 - Reg. Ans * 002 - Nro. Guia Prestador 003 - Numero da Guia de So 3 + U |

Após a guia ser confirmada, serão apresentadas algumas informações adicionais...

| Dados do Beneficiario           |                            |                            |     |
|---------------------------------|----------------------------|----------------------------|-----|
| 007 - Nro. Carteirinha          | 008 - Nome Beneficiario    |                            |     |
|                                 |                            |                            |     |
| ados do Contratado Solicitante  |                            |                            |     |
| Dados do Contratado Solicitante |                            |                            |     |
| 009 - Codigo Na Operadora *     | 010 - Nome Contratado *    | 011 - Nome Profissional So |     |
|                                 |                            |                            | Q · |
| 012 - Conselho Profissiona*     | 013 - Numero do Conselho * | 014 - Uf *                 |     |
|                                 |                            |                            |     |
| 015 - Codigo do Cbos *          |                            |                            |     |
|                                 | Ŧ                          |                            |     |
|                                 |                            |                            |     |
| )ados da Internacião            |                            |                            |     |
|                                 |                            |                            |     |
| Dados da Internacao             |                            |                            |     |
| 016 - Qtd. Diarias Sol.         | 018 - Indicacao Clínica *  |                            |     |
|                                 |                            |                            |     |
|                                 |                            |                            |     |
|                                 |                            |                            |     |

Assim que sistema exibir as informações da guia, preencha os campos "019 – Tabela" (1), "020 – Codigo Procedimento" (2), "022 – Qtd Sol" (3) e em seguida clique no botão "Incluir" (4) para cada evento adicionado.

Após incluir todos os eventos de que necessita, clique no botão "Confirmar" (5), ao final do formulário.

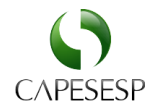

| Procedimentos ou Itens Adicionais Solicitados |        |                           |   |   |                                           |
|-----------------------------------------------|--------|---------------------------|---|---|-------------------------------------------|
| Procedimentos ou Itens Adicionais Solic       | itados |                           |   |   |                                           |
| 019 - Tabela                                  | Q      | 020 - Codigo Procedimento | 2 | Q | 021 - Descricao                           |
| 022 - Qtd Sol.                                |        | 023 - Qtd Aut.            |   |   | 4<br>Incluir Salvar                       |
| ados da Autorizacao                           |        |                           |   |   |                                           |
|                                               |        | 024 Otd Diarias Adicion   |   |   | 025. Tino de Acomodocao a                 |
|                                               | ۹      |                           |   |   |                                           |
| 026 - Justificativa da Ope                    |        | 027 - Observacao/justif   |   |   | 028 - Data da Solicitacao                 |
|                                               |        |                           |   |   | 17/11/2018                                |
|                                               |        |                           |   |   |                                           |
|                                               |        |                           |   |   | 5                                         |
|                                               |        |                           |   |   | Confirmar imprimir Anexar documentos volt |

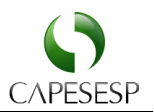

# Data da internação/Data da alta

As internações eletivas terão sua senha gerada no momento em que o beneficiário internar. Para isso é necessário informar a data e a hora da internação do beneficiário no menu "Data da internação".

Para acessar esta funcionalidade proceda da seguinte forma: clique no *link* "Atendimento" (1) em seguida clique no *link* "Data da internação/Data da alta" (2), informe o número da guia (3), clique na opção "Buscar" (4), informe a data e hora da internação (5) e por fim clique na opção "Executar" (6)

| Portal do Prestador                       |        |                              |                                        |                |                           |                 |         | Pesquise um menu aqui  |            | ~ Q | * |
|-------------------------------------------|--------|------------------------------|----------------------------------------|----------------|---------------------------|-----------------|---------|------------------------|------------|-----|---|
|                                           | SP     | Dados da Internaç            | ão/Data da Alta                        |                |                           |                 |         |                        |            |     |   |
| Atendimento 1                             | ~      | Nº da guia:*                 |                                        |                | 4                         | 6               |         | Data da Internação.* 5 |            |     |   |
| Autorizações                              |        | Hora da Internação."         |                                        | ata da alta    | buscar                    | Hora da alta:   |         | 10/11/2010             |            |     |   |
| Dados da Internação/Da                    | ata da | 09:43 5                      |                                        |                |                           |                 |         |                        |            |     |   |
| 2 Alta                                    |        | Motivo da alta:              |                                        |                | Data da Autorização:      |                 | Status: |                        | Cancelada: |     |   |
| Anexo Radioterapia                        |        |                              |                                        | •              |                           |                 |         |                        |            |     |   |
| Anexo OPME                                |        | Senha:                       | `````````````````````````````````````` | alidade Senha: |                           | Nome do Cont    | ratado: |                        |            |     |   |
| Anexar Documentos Gu                      | ilas   | Nome do Drestador Colicitado |                                        |                | Dioferenzal Solicitanta   |                 |         | Consulto Profesional   |            |     |   |
| Status Autorização<br>Reimpressão de Guia |        | None do Presedor Solicitado. |                                        |                | Profissional Solicitante. |                 |         |                        |            |     |   |
| Faturamento                               | ¢      | Número no Conselho:          |                                        | IF:            | Número da Carteira.       |                 | Nome:   |                        |            |     |   |
| Demonstrativos e Informes                 | ۰      | CID                          |                                        |                |                           |                 |         |                        |            |     |   |
| Portal TISS                               | ¢      |                              |                                        |                |                           |                 |         |                        |            |     |   |
| Manutenção Portal                         | ¢      | Indicação Clínica            |                                        |                |                           |                 |         |                        |            |     |   |
| Sair                                      | K      |                              |                                        |                |                           |                 |         |                        |            |     |   |
|                                           |        | Adm. Hospitalar:             | Diárias Solicitadas:                   |                | Diárias Autorizadas:      | Diárias Prorrog | jadas:  |                        |            |     |   |
|                                           |        |                              |                                        |                |                           |                 |         |                        |            |     |   |

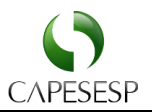

#### Anexo Radioterapia

A solicitação de eventos complementares ao tratamento principal, como OPME, quimioterapia e radioterapia é similar aos demais tipos de guia, bastando informar a guia de referência (SADT ou Internação com o evento principal).

Proceda da seguinte forma: Clique no link "Atendimento" (1), em seguida no link "Anexo Radioterapia" (2), informe o número da guia de referência no campo "003 - Numero da Guia Refer\*" (3) e assim que o sistema exibir as informações da guia, clique no botão "Confirmar" ao final do formulário.

| Portal do Prestador                                                                                              |                                                               |                        |                                                          |   | Pesquise um menu aqui      | ~ Q \star |
|----------------------------------------------------------------------------------------------------|---------------------------------------------------------------|------------------------|----------------------------------------------------------|---|----------------------------|-----------|
| CAPESESP                                                                                                    | ANEXO DE SOLICITACAO D                                        | E RADIOTERAPI          | IA                                                       |   |                            |           |
| 1 Atendimento  Autorizações Prorrogar Internação Dado da Internação/Data da Arta Anexio Radioterapia Anexio OPME | Protocolo<br>000 - Protocolo *                                | +                      |                                                          |   |                            |           |
| Anexar Documentos Guias<br>Status Autorização<br>Reimpressão de Guia                                             | Anexo Radioterapia<br>Anexo Radioterapia                      |                        |                                                          |   |                            |           |
| Faturamento        Demonstrativos e informes        Portal TISS        Manutenção Portal                         | 001 - regisilo Aris "<br>005 - Data Autorizacao<br>17/11/2018 |                        | 005 - Numero da Guia Reier<br>006 - Numero da Guia Na Op | 3 | Q +                        |           |
| Dados do Beneficiario                                                                                            |                                                               |                        |                                                          |   |                            |           |
| Dados do Beneficiari                                                                                             | 0                                                             |                        |                                                          |   |                            |           |
| 007 - Matricula *                                                                                                |                                                               | 008 - Nome Usr. *      |                                                          |   | 009 - Idade *              |           |
| 010 - Sexo *                                                                                                    | ٩                                                             |                        |                                                          |   |                            |           |
| Dados do Profissional Solicitant                                                                                 | te                                                            |                        |                                                          |   |                            |           |
| Dados do Profissiona                                                                                             | al Solicitante                                                |                        |                                                          |   |                            |           |
| 011 - Nome Prof. Solicitan*                                                                                      | Q +                                                           | 012 - Telefone Prof. S | Solic*                                                   |   | 013 - Email Prof. Solicita |           |

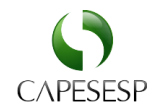

| Diagnostico Oncologico     |                            |   |                                                                     |
|----------------------------|----------------------------|---|---------------------------------------------------------------------|
| Diagnostico Oncologico     |                            |   |                                                                     |
| 014 - Data Diagnostico     | 015 - Cid 10 Princ Opciona |   | 016 - Cid 10 (2) Opcional                                           |
|                            |                            | Q | ٩                                                                   |
| 017 - Cid 10 (3) Opcional  | 018 - Cid 10 (4) Opcional  |   | 019 - Diagnostico Por Imag                                          |
| Q                          |                            | ۹ | ٩                                                                   |
| 020 - Estadiamento Tumor * | 021 - Ecog *               |   | 022 - Finalidade Atendimen*                                         |
| ٩                          |                            | ۹ | Q                                                                   |
| 023 - Diagnostico Cito/his | 024 - Informacoes Relevant |   |                                                                     |
|                            |                            |   |                                                                     |
|                            |                            |   |                                                                     |
|                            |                            |   |                                                                     |
| Tratamentos Anteriores     |                            |   |                                                                     |
| Testenegtes Antonious      |                            |   |                                                                     |
| Tratamentos Anteriores     |                            |   |                                                                     |
| 025 - Cirurgia             | 026 - Data Realizacao      |   | 027 - Quimioterapia                                                 |
|                            |                            |   |                                                                     |
|                            |                            |   |                                                                     |
| 028 - Data Aplicacao       |                            |   |                                                                     |
|                            |                            |   |                                                                     |
|                            |                            |   |                                                                     |
| Observacoes                |                            |   |                                                                     |
| Observacoes                |                            |   |                                                                     |
| 029 - Nro Campos *         | 030 - Dose Dia (gy) *      |   | 031 - Dose Tot.(gy) *                                               |
|                            |                            |   |                                                                     |
| 032 - Nro Dias *           | 033 - Dt.prv.adm *         |   | 034 - Observacao Justifica                                          |
|                            |                            |   |                                                                     |
|                            |                            |   |                                                                     |
|                            |                            |   |                                                                     |
|                            |                            |   |                                                                     |
| Assinaturas                |                            |   |                                                                     |
| Assinaturas                |                            |   |                                                                     |
| 035 - Data Solicitacao *   | 036 - Ass. Solici.         |   | 037 - Ass. Autori.                                                  |
| 17/11/2018                 |                            |   |                                                                     |
|                            |                            |   |                                                                     |
|                            |                            |   | Confirmar         imprimir         Anexar documentos         voltar |
|                            |                            |   |                                                                     |

and

#### Aguarde os prazos para a autorização acordados com a CAPESESP

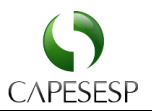

#### Anexo OPME

A solicitação de eventos complementares ao tratamento principal, como OPME, quimioterapia e radioterapia, é similar aos demais tipos de guia, bastando informar a guia de referência (SADT ou Internação com o evento principal).

Proceda da seguinte forma: Clique no link "Atendimento" (1), em seguida no link "Anexo OPME" (2), informe o número da guia de referência no campo "003 - Numero da Guia Refer\*" (3) e assim que o sistema exibir as informações da guia, clique no botão "Confirmar" ao final do formulário.

| Portal do Prestador                                                                                                    |                                                                                                    |                         |                                                                | Pe                | esquise um menu aqui | - Q * |
|----------------------------------------------------------------------------------------------------|----------------------------------------------------------------------------------------------------|-------------------------|----------------------------------------------------------------|-------------------|----------------------|-------|
|                                                                                                    | ANEXO DE SOLICITACAO DE                                                                               | E ORTESES, PR           | OTESES E MATERIAIS ESPECI                                      | AIS - OPME        |                      |       |
| Atendimento Autorizações Porda da Internação Dados da Internação Dados da Internação Dados da Internação Dados da Internação Anexo DPIME 2 Anexo DPIME 2 Anexor Documento soulas Status Autorização Returpersaão de Guía Faturamento 4 Demonstrativos e Informes 4 Porda ITS 4 | CAPESESP Protocolo Protocolo OD0-Protocolo Anexo OPME Anexo OPME OD1-Registro Ans* OSData Autorizacao | +                       | 003 - Numero da Gula Refer"<br>3<br>006 - Numero da Gula Na Op | 004               | - Senha              |       |
| Portal TISS < Manutenção Portal <                                                                                                    | 17/11/2018                                                                                            |                         |                                                                |                   |                      |       |
| Dados do Beneficiari                                                                                                    | 0                                                                                                    | 008 - Nome Usr. *       |                                                                |                   |                      |       |
| Dados do Profissional Solicitan                                                                                                    |                                                                                                    |                         |                                                                |                   |                      |       |
| 009 - Nome Prof. Solicitan*                                                                                                    | Q +                                                                                                   | 010 - Telefone Prof. Se | olic*                                                          | 011 - Email Prof. | Solicita             |       |
| Dados Cirurgia                                                                                                    |                                                                                                    |                         |                                                                |                   |                      |       |
| Dados Cirurgia<br>012 - Justificativa Tecnic*                                                                                                    |                                                                                                    |                         |                                                                |                   |                      |       |

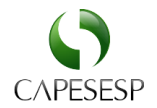

| OPME Solicitadas           |            |                            |               |                                             |
|----------------------------|------------|----------------------------|---------------|---------------------------------------------|
| OPME Solicitadas           |            |                            |               |                                             |
| 013 - Tabela               |            | 014 - Material             |               | 015 - Descricao                             |
| 19                         | ۹          |                            | Q             |                                             |
| 016 - Opcao                |            | 017 - Qtd Sol.             |               | 018 - VIr Unit. Solic.                      |
| 1                          |            | 1                          |               |                                             |
| 019 - Qtd Aut.             |            | 020 - VIr Unit. Aut.       |               | 021 - Reg. Anvisa Mat.                      |
| 1                          |            |                            |               |                                             |
| 022 - Ref. Material        |            | 023 - Autorizacao Func.    |               |                                             |
|                            |            |                            |               | Incluir Salvar                              |
|                            |            |                            |               |                                             |
| Observacoes                |            |                            |               |                                             |
| Observacoes                |            |                            |               |                                             |
| 024 - Especificacao do Mat |            | 025 - Observacao Justifica |               |                                             |
|                            |            |                            |               |                                             |
|                            |            |                            |               |                                             |
|                            |            |                            |               |                                             |
|                            |            |                            |               |                                             |
| Assinaturas                |            |                            |               |                                             |
| Assinaturas                |            |                            |               |                                             |
| 026 - Data Solicitacao *   |            | 027 - Ass. Solici.         |               | 028 - Ass. Autori.                          |
| 17/11/2018                 |            |                            |               |                                             |
|                            |            |                            |               |                                             |
|                            |            |                            |               | Confirmar imprimir Anexar documentos voltar |
|                            |            |                            |               |                                             |
|                            |            |                            |               |                                             |
| A.                         |            |                            |               |                                             |
| (00)                       | Aguarde os | s prazos para a a          | iutorização a | cordados com a CAPESESP                     |
|                            |            |                            |               |                                             |

# Anexar documentos à guia

Para anexar documentos tais como: relatórios médicos, laudos de exames e justificativas complementares para o processo de autorização, acesse o menu "Atendimento" (1) em seguida clique em "Anexar Documentos Guias" (1), selecione o tipo de guia (3) e informe o campo "Numero da Liberação/Autorização\*" (4). Indique o arquivo e clique em confirmar.

| Atendimento Atendimento Atendi | Portal do Prestador                 | Pesquise um                                                | n menu aqui |
|----------------------------------------------------------------------------------------------------|-------------------------------------|------------------------------------------------------------|-------------|
| Atendimenio Parâmetros de pesquisa   Autorizações Tipo de Guia*   Porrogar Internação Cons/SP-SADT/Odont.   Dados da Internação/Data da<br>Atta Cons/SP-SADT/Odont.   Anexo Radioterapia Anexo dos eventos • Informação sobre os anexos dos eventos   Anexo ApME 2                                                                                                    |                                     | Anexo de documentos                                        |             |
| Autorizações   Prorrogar Internação   Dados da Internação/Data da<br>Alta   Anexo Radioterapia   Anexo OPME   Anexar Documentos Guias 22                                                                                                    | 1 Atendimento ~                     | Parâmetros de pesquisa                                     |             |
| Promogar Internação<br>Dados da Internação/Data da<br>Ata<br>Anexo Radioterapia<br>Anexo OPME<br>Anexar Documentos Guias                                                                                                    | Autorizações                        | Tipo de Guia* Numero da Liberação/Autorização*             |             |
| Dados da Internação/Data da<br>Alta     Anexo Radioterapia       Anexo Radioterapia     Anexo OPME       Anexar Documentos Guias 2     2                                                                                                    | Prorrogar Internação                | Cons./SP-SADT/Odont.                                       |             |
| Anexo OPME Anexa Documentos Guias 2                                                                                                    | Dados da Internação/Data da<br>Alta |                                                            |             |
| Anexo OPME Anexar Documentos Guias                                                                                                    | Anexo Radioterapia                  | Anexo dos eventos o informação sobre os anexos dos eventos |             |
| Anexar Documentos Gulas                                                                                                    | Anexo OPME                          |                                                            |             |
|                                                                                                    | Anexar Documentos Guias             |                                                            |             |
| Status Autorização                                                                                                    | Status Autorização                  |                                                            |             |
| Reimpressão de Guia                                                                                                    | Reimpressão de Guia                 |                                                            |             |

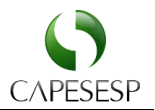

# Consultando o status de uma autorização

Com o número da Guia TISS é possível consultar seu status, críticas técnicas e administrativas e consultar se a guia está aguardando análise da Área de Liberações e/ou de Auditoria Médica da CAPESESP.

| Portal do Prestador                 | Pe                                                                                                    | squise |
|-------------------------------------|----------------------------------------------------------------------------------------------------|--------|
| CAPESESP                            | Status da Autorização/Cancelamento de Guia                                                                                                    |        |
| Atendimento ~                       | Selecionar Beneficiário/Guia                                                                                                    |        |
| Autorizações                        | Selecione o tipo de busca* Guia                                                                                                    |        |
| Prorrogar Internação                | Selecione um Item Pesquisar Cance                                                                                                    | ar     |
| Dados da Internação/Data da<br>Alta | Guias                                                                                                    |        |
| Anexo Radioterapia                  | Procedimentos                                                                                                    |        |
| Anexo OPME                          |                                                                                                    |        |
| Anexar Documentos Guias             |                                                                                                    |        |
| Status Autorização                  |                                                                                                    |        |
| Reimpressão de Guia                 |                                                                                                    |        |
| Faturamento <                       |                                                                                                    |        |
| Demonstrativos e Informes <         |                                                                                                    |        |
| Portal TISS <                       |                                                                                                    |        |
| Manutenção Portal <                 |                                                                                                    |        |
| Sair <                              |                                                                                                    |        |
|                                     |                                                                                                    |        |
| Portal do Prestador                 | Pes                                                                                                    | quise  |
| CAPESESP                            | Status da Autorização/Cancelamento de Guia                                                                                                    |        |
| Atendimento <                       | Selecionar Beneficiário/Guia                                                                                                    |        |
| Faturamento <                       | Selecione o tipo de busca* Guia                                                                                                    |        |
| Demonstrativos e Informes           | Guia                                                                                                    | ar     |
| Portal TISS <                       | Guias                                                                                                    |        |
| Manutenção Portal <                 | Hans Cancelar Guia Beneficiário Data Guia Status Cancelada Tino Guia Guia                                                                                                    |        |
| Sair <                              | Image: Sector State     Sector State     Sector State     Sector State     Sector State       Image: State     Sector State     Sector State     Sector State     Sector State       Image: State     Sector State     Sector State     Sector State     Sector State | ăo     |
|                                     | Primeira Anteriar Próxima Última Nº OK                                                                                                    |        |
|                                     | Página: 1 de 1<br>Total de Recistro(s): 1                                                                                                    |        |

O nome do beneficiário foi ocultado em respeito a proteção de dados pessoais.

and

Procedimentos

A coluna "Status" poderá conter o texto "Em análise pela auditoria", indicando que a Guia está sendo analisada pelas áreas responsáveis na CAPESESP

O Portal Autorizador fica disponível 24/7, entretanto as autorizações que dependam de auditoria médica somente serão respondidas de segunda a sexta, de 07:00 às 22:00.

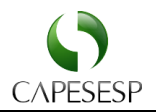

# Reimpressão de Guia

Uma guia pode ser reimpressa a qualquer momento.

Para utilizar esta funcionalidade clique no menu "Atendimento" (1), em seguida clique em "Reimpressão da Guia" (2).

No formulário que é apresentado, informe a matrícula do beneficiário (3), a data da autorização (4) e por fim clique na opção "Confirmar" (5).

O sistema apresentará todas as guias autorizadas nesta data. Dê um duplo clique sobre a guia que deseja imprimir. O sistema disponibilizará um arquivo em PDF, pronto para impressão.

|   | Portal do Prestador                 |                                    | Pesqu |
|---|-------------------------------------|------------------------------------|-------|
|   |                                     | Reimpressão de Guias               |       |
| 1 | Atendimento ~                       | Matricula.*                        |       |
|   | Autorizações                        |                                    |       |
|   | Prorrogar Internação                | Prestador.* Data da autorização: 4 |       |
|   | Dados da Internação/Data da<br>Alta | 5 confirmar                        |       |
|   | Anexo Radioterapia                  |                                    |       |
|   | Anexo OPME                          |                                    |       |
|   | Anexar Documentos Guias             |                                    |       |
|   | Status Autorização                  |                                    |       |
|   | Reimpressão de Guia 2               |                                    |       |
|   | Faturamento <                       |                                    |       |
|   | Demonstrativos e Informes <         |                                    |       |
|   | Portal TISS <                       |                                    |       |
|   | Manutenção Portal <                 |                                    |       |
|   | Sair (                              |                                    |       |

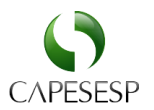

# Envio do arquivo XML

O Portal do Prestador CAPESESP permite que o prestador faça o *upload* do arquivo no padrão definido pela ANS e tenha acesso a uma série de validações, desde a estrutura do arquivo a validações de dados da autorização (cartão do beneficiário, senha, especialidade).

Ao clicar no submenu "Faturamento" (1) e depois em "Enviar Arquivo XML" (2), é exibida uma lista de guias e os *status* correspondentes.

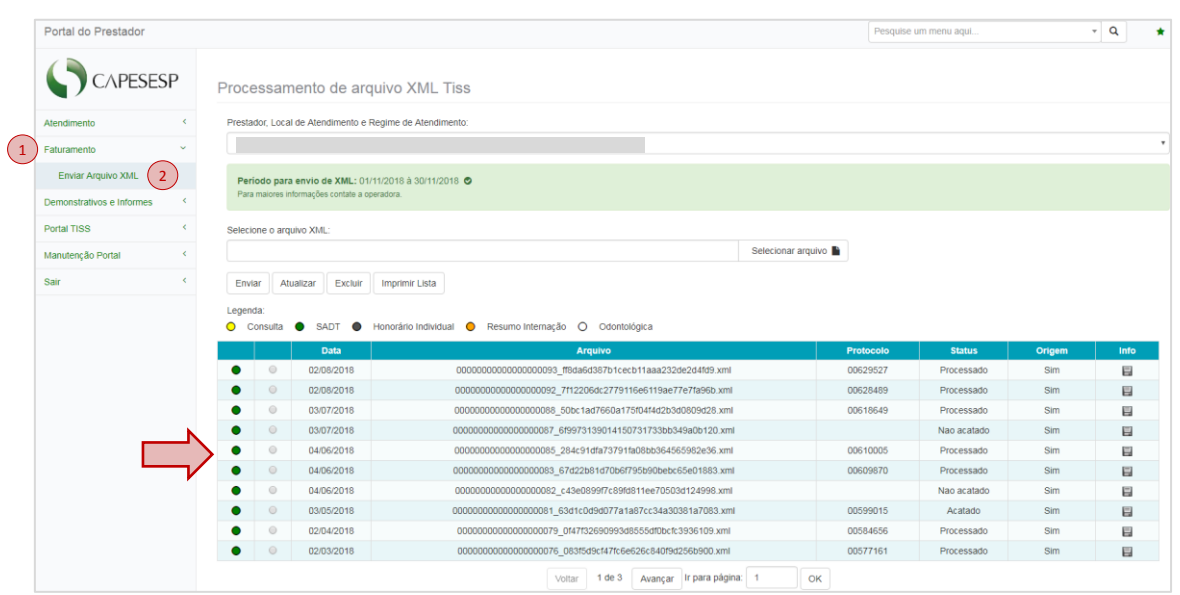

O nome do prestador foi ocultado em respeito a proteção de dados pessoais.

No mesmo formulário exibido anteriormente, basta clicar na opção "Selecionar arquivo" (1)...

| Portal do Prestador       |                                                                                                    |                      |
|---------------------------|----------------------------------------------------------------------------------------------------|----------------------|
| CAPESES                   | Processamento de arquivo XML Tiss                                                                                                  |                      |
| Atendimento               | Prestador, Local de Atendimento e Regime de Atendimento:                                                                           |                      |
| Faturamento               | <                                                                                                    |                      |
| Demonstrativos e Informes | Período para envio de XML: 01/11/2018 à 30/11/2018                                                                                 |                      |
| Portal TISS               | <                                                                                                    |                      |
| Manutenção Portal         | Selecione o arquivo XML:                                                                                                    | 1                    |
| Sair                      | <                                                                                                    | Selecionar arquivo 🗎 |
|                           | Enviar Atualizar Excluir Imprimir Lista<br>Legenda:<br>O Consulta O SADT O Honorário Individual O Resumo Internação O Odontológica |                      |

O nome do prestador foi ocultado em respeito a proteção de dados pessoais.

...e depois, indicar a pasta onde se encontram os arquivos que deverão ser considerados pelo Faturamento da CAPESESP (veja figura a seguir). Selecione o arquivo desejado (1) e clique no botão "Abrir" (2).

O Portal Autorizador fica disponível 24/7, entretanto as autorizações que dependam de auditoria médica somente serão respondidas de segunda a sexta, de 07:00 às 22:00.

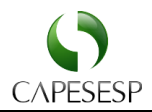

| Portal do Prestador       |    |                                                                                                    |                                                                                                    | Pesquise um menu aqui                                                                                                    |
|---------------------------|----|----------------------------------------------------------------------------------------------------|----------------------------------------------------------------------------------------------------|----------------------------------------------------------------------------------------------------|
| CAPESES                   | iΡ | Processamento de arquivo XML                                                                                                    | Tiss                                                                                                    |                                                                                                    |
| Atendimento               | <  | Prestador, Local de Atendimento e Regime de Atend                                                                                                    | limento:                                                                                                    |                                                                                                    |
| Faturamento               | <  |                                                                                                    |                                                                                                    |                                                                                                    |
| Demonstrativos e Informes | <  | Periodo para envio de XML: 01/11/2018 à 30/11                                                                                                    | 2018 👁                                                                                                    |                                                                                                    |
| Portal TISS               | <  | Para maiores informações contate a operadora.                                                                                                    |                                                                                                    |                                                                                                    |
| Manutenção Portal         | <  | Selecione o arquivo XML:                                                                                                    |                                                                                                    |                                                                                                    |
| Sair                      | <  |                                                                                                    | Sele                                                                                                    | cionar arquivo 🖿                                                                                                    |
|                           |    | Enviro         Atualizar         Excluir         Imprimir Lista           Legenda:         SADT         Honoránio Indivi           O         Ozta         Imprimir Lista           O         Ozta         Imprimir Lista           O         Ozta         Ozta           O         Ozta         Imprimir Lista           O         Ozta         Ozta </th <th>Abir      Organizar      Nova pasta      Computador      StacAsTE_DDU(Notosny) (E)      gr uscid(1/Notosny) (E)      gr uscid(1/Notosny) (E)      gr uscid(</th> <th>•         •         •         •         •         •         •         •         •         •         •         •         •         •         •         •         •         •         •         •         •         •         •         •         •         •         •         •         •         •         •         •         •         •         •         •         •         •         •         •         •         •         •         •         •         •         •         •         •         •         •         •         •         •         •         •         •         •         •         •         •         •         •         •         •         •         •         •         •         •         •         •         •         •         •         •         •         •         •         •         •         •         •         •         •         •         •         •         •         •         •         •         •         •         •         •         •         •         •         •         •         •         •         •         •         •         •</th> | Abir      Organizar      Nova pasta      Computador      StacAsTE_DDU(Notosny) (E)      gr uscid(1/Notosny) (E)      gr uscid(1/Notosny) (E)      gr uscid( | •         •         •         •         •         •         •         •         •         •         •         •         •         •         •         •         •         •         •         •         •         •         •         •         •         •         •         •         •         •         •         •         •         •         •         •         •         •         •         •         •         •         •         •         •         •         •         •         •         •         •         •         •         •         •         •         •         •         •         •         •         •         •         •         •         •         •         •         •         •         •         •         •         •         •         •         •         •         •         •         •         •         •         •         •         •         •         •         •         •         •         •         •         •         •         •         •         •         •         •         •         •         •         •         •         •         • |

O nome do prestador foi ocultado em respeito a proteção de dados pessoais.

Após selecionar o arquivo, o prestador deve clicar na opção "Enviar" (1), para que o arquivo seja enviado para processamento.

| Portal do Prestador       |                                                                                                    |
|---------------------------|----------------------------------------------------------------------------------------------------|
| CAPESES                   | P Processamento de arquivo XML Tiss                                                                                                    |
| Atendimento               | Prestador, Local de Atendimento e Regime de Atendimento:                                                                                        |
| Faturamento               | c                                                                                                    |
| Demonstrativos e Informes | < Periodo para envio de XML: 01/11/2018 à 30/11/2018 👁                                                                                          |
| Portal TISS               | Para maiores informações contate a operadora.                                                                                                   |
| Manutenção Portal         | < Selecione o arquivo XML:                                                                                                    |
| Sair                      | < 279022_9b8b286083572400cbf4bea5026d945d.xml Selecionar arquivo                                                                                |
|                           | 1 Enviar Atualizar Excluir Imprimir Lista                                                                                                    |
|                           | O nome do prestador foi ocultado em respeito a proteção de dados pessoais.                                                                      |
| ettas                     | O tempo para processamento de um arquivo é proporcional ao<br><u>tamanho</u> do arquivo e, consequentemente, ao número de PEGs<br>relacionadas. |

Concluído o processamento, o prestador poderá ter acesso à "Capa do Lote", bastando selecionar o arquivo desejado e clicar no ícone 🗐, ao lado do lote enviado, conforme poderá ser observado na figura a seguir.

O Portal Autorizador fica disponível 24/7, entretanto as autorizações que dependam de auditoria médica somente serão respondidas de segunda a sexta, de 07:00 às 22:00.

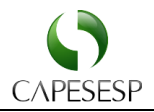

| ortal do Préstador                        |    |                                                                                                    |                            |                                                                                                    |                                   |                                                                                   |                                                                                                    |                                                                                                    |                    |                                                                                                    | e um menu aqui                                                                                                    |                                                                | * u |  |
|-------------------------------------------|----|----------------------------------------------------------------------------------------------------|----------------------------|----------------------------------------------------------------------------------------------------|-----------------------------------|-----------------------------------------------------------------------------------|----------------------------------------------------------------------------------------------------|----------------------------------------------------------------------------------------------------|--------------------|----------------------------------------------------------------------------------------------------|----------------------------------------------------------------------------------------------------|----------------------------------------------------------------|-----|--|
| CAPESES                                   | SP | Proc                                                                                                    | essam                      | iento de arqui                                                                                                    | ivo XML <sup>-</sup>              | Tiss                                                                              |                                                                                                    |                                                                                                    |                    |                                                                                                    |                                                                                                    |                                                                |     |  |
| endimento                                 | <  | Presta                                                                                                   | idor, Local                | de Atendimento e Reg                                                                                                    | ime de Atendin                    | mento:                                                                            |                                                                                                    |                                                                                                    |                    |                                                                                                    |                                                                                                    |                                                                |     |  |
| aturamento                                | <  |                                                                                                    |                            |                                                                                                    |                                   |                                                                                   |                                                                                                    |                                                                                                    |                    |                                                                                                    |                                                                                                    |                                                                |     |  |
| monstrativos e Informes                   | <  | Per                                                                                                    | iodo para                  | envio de XML - 01/11/                                                                                                    | 2018 à 30/11/2                    | 018 🔿                                                                             |                                                                                                    |                                                                                                    |                    |                                                                                                    |                                                                                                    |                                                                |     |  |
| ortal TISS                                | <  | Par                                                                                                    | a maiores inf              | formações contate a opera                                                                                                    | dora.                             |                                                                                   |                                                                                                    |                                                                                                    |                    |                                                                                                    |                                                                                                    |                                                                |     |  |
| anutencão Portal                          | <  | Selec                                                                                                    | ione o arm                 | iwo XMI :                                                                                                    |                                   |                                                                                   |                                                                                                    |                                                                                                    |                    |                                                                                                    |                                                                                                    |                                                                |     |  |
| nonongao r ortar                          |    |                                                                                                    | one o arqu                 | ino mile.                                                                                                    |                                   |                                                                                   |                                                                                                    |                                                                                                    | Selecionar arquivo |                                                                                                    |                                                                                                    |                                                                |     |  |
|                                           | 1  |                                                                                                    |                            |                                                                                                    |                                   |                                                                                   |                                                                                                    |                                                                                                    |                    |                                                                                                    |                                                                                                    |                                                                |     |  |
| air                                       | <  | Env                                                                                                    | iar Atu<br>da:             | alizar Excluir I                                                                                                    | mprimir Lista                     | ]                                                                                 |                                                                                                    |                                                                                                    |                    |                                                                                                    |                                                                                                    |                                                                |     |  |
| űr                                        | <  | Env<br>Leger                                                                                             | iar Atu<br>da:<br>Consulta | alizar Excluir II<br>SADT I Ho                                                                                                    | mprimir Lista<br>norário Individu | ual 🔵 Resumo Ir                                                                   | nternação 🔿 Odontoló                                                                                                    | gica                                                                                                    |                    | Protocolo                                                                                                 | Status                                                                                                    | Origem                                                         | Ĺ   |  |
| ir                                        | <  | Env<br>Leger                                                                                             | iar Atu<br>da:<br>Consulta | alizar Excluir II<br>SADT I Ho<br>Data<br>02/08/2018                                                                                                    | mprimir Lista<br>norărio Individu | ual • Resumo Ir<br>279022_968b                                                    | nternação O Odontoló<br>Arquision<br>b286083572400cbf4bea50266                                                                                                    | gica<br>d945d.xml                                                                                                    |                    | Protocolo<br>00629527                                                                                     | Status<br>Em processamento                                                                                                    | Origem<br>Sim                                                  | Ţ   |  |
| ir                                        | <  | Env<br>Leger                                                                                             | iar Atu<br>da:<br>Consulta | alizar         Excluir         Ii           SADT         Ho           Data         02/08/2018           02/08/2018         02/08/2018                                                                                                    | mprimir Lista<br>norârio Individu | ual • Resumo Ir<br>279022_968b<br>000000000000000000000000000000000000            | nternação O Odontoló<br>Arguiten<br>5286083572400cbf4bea50266<br>000092_7112206dc2779116                                                                                                    | gica<br>d945d.xml<br>566119ae77e7fa96b.xml                                                                                                    |                    | Protocolo<br>00629527<br>00628489                                                                         | Em processado Processado                                                                                                    | Origem<br>Sim<br>Sim                                           |     |  |
| ir<br>I                                   | ¢  | Env<br>Leger                                                                                             | iar Atu<br>da:<br>Consulta | alizar         Excluir         II           SADT         Image: Constraint of the second second secon | mprimir Lista<br>norário Individu | ual   Resumo In  279022_9686  0000000000000000000000000000000000                  | nternação O Odontoló<br>Arguiteo<br>b286083572400cbf4bea50266<br>000082_7f12206dc2779118<br>000088_50bc1ad7660a175                                                                                                    | gica<br>d945d.xml<br>5665115ae77e7fa96b.xml<br>104f4d2b3d0809d28.xml                                                                                                   |                    | Protocolo<br>00629527<br>00628489<br>00618649                                                             | Em processamento<br>Processado<br>Processado                                                                                                    | Origem<br>Sim<br>Sim<br>Sim                                    |     |  |
| ii d                                      | <  | Env<br>Leger<br>O                                                                                        | da:<br>Consulta            | alizar         Excluir         II           SADT         Ho         Ho           Data         02/08/2018         02/08/2018           03/07/2018         03/07/2018                                                                                                    | mprimir Lista<br>norário Individu | ual   Resumo In  279022_9686  000000000000000  00000000000000000                  | nternação O Odontoló<br>Arguiteo<br>2280083372400cb14bea3026<br>000002_71720206273711<br>000008_50bc1ad7660a175<br>000067_6199731390141507                                                                                                    | gica<br>4945d.xml<br>566119ae77e7fa95b.xml<br>104f4d2b3d0809d28.xml<br>31733bb349a0b120.xml                                                                            |                    | Protocolo<br>00629527<br>00628489<br>00618649                                                             | Status           Em processamento           Processado           Processado           Nao acatado                                                                                                    | Origem<br>Sim<br>Sim<br>Sim<br>Sim                             |     |  |
| di ana ana ana ana ana ana ana ana ana an | ¢  | Env<br>Leger<br>O                                                                                        | da:<br>consulta            | SADT         Ho           02/08/2018         03/07/2018           03/07/2018         03/07/2018                                                                                                    | mprimir Lista<br>norărio Individu | ual Resumo In<br>279022_9586<br>000000000000000000000000000000000000              | nternação O Odontoló<br>Arguitos<br>22860832734005/64bes30266<br>000082_711220642779118<br>000085_0512 tad7860a175<br>000085_0512 tad7860a175<br>000085_0512459131390141507<br>00005_284c914fa37391fa                                                                                                    | gica<br>d945d.xml<br>06119ae77e71895b.xml<br>1041422b3d0809428.xml<br>31733bb349adb120.xml<br>08bb364565962e36.xml                                                     |                    | Protocolo<br>00629527<br>00628489<br>00618649<br>00610005                                                 | Status           Em processamento           Processado           Processado           Processado           Nao acatado           Processado                                                                                                    | Origem<br>Sim<br>Sim<br>Sim<br>Sim<br>Sim                      |     |  |
| di                                        | <  | Env<br>Leger<br>O                                                                                        | da:<br>consulta            | SADT         Ho           SADT         Ho           0208/2018         0           0307/2018         0           0307/2018         0           04/06/2018         0                                                                                                    | mprimir Lista<br>norărio Individu | ual  Resumo Ir 279022_9588 20900000000000 00000000000000 000000000                | nternação O Cdontoló<br>Arguino<br>bz86083372400cb14bes5026<br>000082_7122086c2779116<br>000082_670213130141507<br>000085_264213130141507<br>000085_67422b6147056175                                                                                                    | gica<br>4945d.xml<br>104f4d2b3d0809428 xml<br>31733bb3449a0b120.xml<br>0bb3646565902956.xml<br>5b930be5c65691883.xml                                                   |                    | Protocolo<br>00629527<br>00628489<br>00618649<br>00610005<br>00609870                                     | Status<br>Em processamento<br>Processado<br>Processado<br>Processado<br>Processado                                                                                                    | Origem<br>Sim<br>Sim<br>Sim<br>Sim<br>Sim<br>Sim               |     |  |
| r .                                       | <  | Env<br>Leger<br>O                                                                                        | da:<br>consulta            | Alizar         Excluir         It           SADT         Ho         Data         Data           02/08/2018         02/08/2018         Data         Data           03/07/2018         03/07/2018         Data         Data           04/06/2018         04/06/2018         Data         Data                                                                                                    | mprimir Lista<br>norário Individu | Last     Resumo In     279622_9686     0000000000000     0000000000000     000000 | nternação O Odontoló<br>Arruitivo<br>b280633724000-f14be.80208<br>000002_77122086-279741<br>000008_50bc1 1ad7660a175<br>000005_08197313901 41507<br>000005_081_976226147056175<br>000008_05_07268147056175                                                                                                    | gica<br>4945d.xml<br>10414203-00009523 xml<br>317330629649400120 xml<br>060600e6666609268 xml<br>11ee70503d124998 xml                                                  |                    | Protocolo<br>00629527<br>00528489<br>00618649<br>00610005<br>00609870                                     | Status<br>Em processamento<br>Processado<br>Processado<br>Nao acatado<br>Processado<br>Nao acatado                                                                                                    | Origem<br>Sim<br>Sim<br>Sim<br>Sim<br>Sim<br>Sim<br>Sim        |     |  |
| и                                         | <  | Env<br>Leger<br>O                                                                                        | iar Atu<br>da:<br>Consulta | Alizar         Excluir         It           SADT         Color         Ho           02/08/2018         Color         Color           03/07/2018         Color         Color           04/08/2018         Color         Color           04/08/2018         Color         Color           04/08/2018         Color         Color           04/08/2018         Color         Color           04/08/2018         Color         Color           04/08/2018         Color         Color                                                                                                    | mprimir Lista                     | Lual     Resumo In     279022_9686     60000000000000     0000000000000           | Intermação         O         Cidentisió           0.2000157/2000c14/bes20206.         0000000_711205682779141         000007_01147507         000007_01147507           0.00005_05/12220614706077         000005_0574220614706077         000007_022061720141507         000007_022061720141507           0.00005_05/12220614706077         000007_022061720141507         000007_022061720141507         000007_022061720141507           0.00005_05/12220614706077         000007_022061720141507         000007_022061720141507         000007_022061720141507 | gica<br>1960d.xml<br>10414020500006028 xml<br>101730b349a00120 xml<br>10500bebc656908e86 xml<br>16500bebc65690886 xml<br>16500bebc65691803 xml                         |                    | Protocolo<br>00629527<br>00528489<br>00618649<br>00610005<br>00609870<br>00599015                         | Status           Em processamento           Processado           Processado           Processado           Processado           Processado           Processado           Processado           Processado           Processado           Processado           Processado           Processado           Nana acatado           Nana acatado           Acatado | Origem<br>Sim<br>Sim<br>Sim<br>Sim<br>Sim<br>Sim<br>Sim        |     |  |
| Mr                                        | <  | Env<br>Leger<br>C C<br>C<br>C<br>C<br>C<br>C<br>C<br>C<br>C<br>C<br>C<br>C<br>C<br>C<br>C<br>C<br>C<br>C | iar Atu<br>da:<br>consulta | Alizar         Excluir         It           SADT         Ho         Ho           Data         D2/08/2018         D2/08/2018         D3/07/2018           03/07/2018         D3/07/2018         D4/06/2018         D4/06/2018           04/06/2018         D4/06/2018         D3/06/2018         D4/06/2018           03/07/2018         D4/06/2018         D4/06/2018         D3/06/2018                                                                                                    | mprimir Lista                     | Resumo in     279022_9585     20000000000000     0000000000000     000000         | Internação         O Colonitaló           Arquitoria         0.200018.17.240000;147.04.04.04.04.04.04.04.04.04.04.04.04.04.                                                                                                    | gica<br>2953d.xml<br>595159ae77e77a56b.xml<br>31733bb349a0b120.xml<br>31733bb349a0b120.xml<br>31733bb349a0b120.xml<br>317635649065902e56 xml<br>5656076b6153926109.xml |                    | Protocolo<br>00629527<br>00628489<br>00618649<br>00610005<br>00610005<br>00609870<br>00599015<br>00584656 | Status<br>Em processamento<br>Processado<br>Processado<br>Processado<br>Processado<br>Processado<br>Acatado<br>Processado                                                                                                    | Origem<br>Sim<br>Sim<br>Sim<br>Sim<br>Sim<br>Sim<br>Sim<br>Sim |     |  |

O nome do prestador foi ocultado em respeito a proteção de dados pessoais.

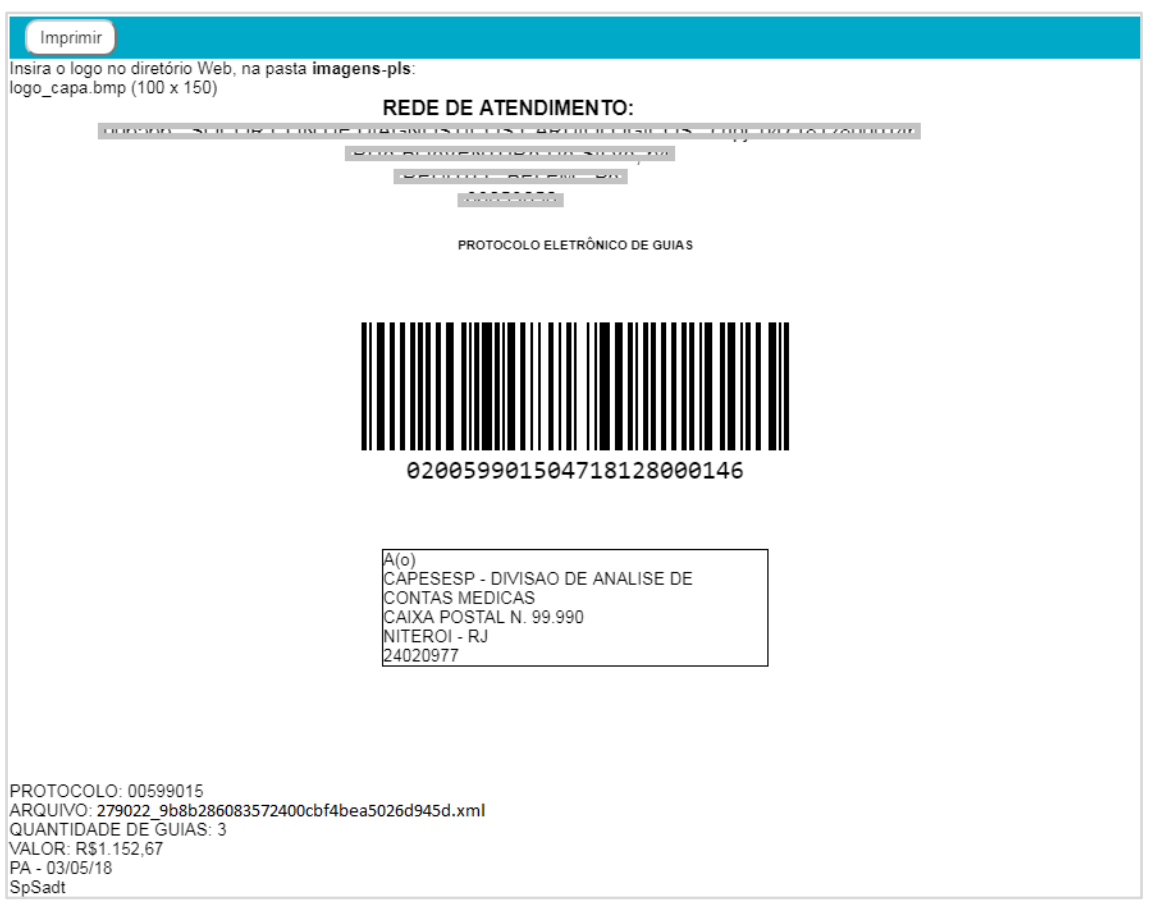

O nome e endereço do prestador foram ocultados em respeito a proteção de dados pessoais.

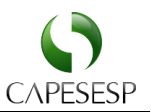

# Como analisar divergências

O arquivo XML enviado pode apresentar alguma inconsistência e, por isso, não ser acatado. Quando isso ocorre, o credenciado tem a sua disposição o detalhamento da rejeição do arquivo, podendo assim ajustá-lo para o reenvio, garantindo assim que não haverá glosa pelo motivo descrito na submissão do arquivo.

Observe o exemplo de crítica na figura demonstrada a seguir.

| Imprimir                                                                                                    |                                                                                                    |                                                                                                    |                                                                             |
|----------------------------------------------------------------------------------------------------|----------------------------------------------------------------------------------------------------|----------------------------------------------------------------------------------------------------|-----------------------------------------------------------------------------|
| Rede de Atendimento                                                                                                    |                                                                                                    | - CNPJ                                                                                                    | 3                                                                           |
| Endereço:                                                                                                    | 54 - Município/UF:                                                                                                    | \ - CEP:                                                                                                    |                                                                             |
| Arquivo XML: 279022_9b8b286                                                                                                    | 083572400cbf4bea5026d9                                                                                                    | 945d.xml - Data Arquivo: 03/07                                                                                                 | 7/18 - Tipo: SpSadt                                                         |
| Arquivo n<br>Críticas encontradas:                                                                                                    | ão Importado devido a                                                                                                    | Inconsistências detecta                                                                                                    | das                                                                         |
| ** ERRO [76] **<br>O valor total deve ser igual ao valo<br>red/acr.Critica TUSS: 3005 - VALO<br>Tabela: 22 -<br>Codigo: 40901106 -<br>Descricao: ECOCARDIOGRAMA T<br>Quantidade Procedimento: 1 - Valo<br>Calculado: 0<br>Tag XML:<br>WENSAGEMTISS\PRESTADORP<br>TADOS\PROCEDIMENTOEXECUT<br>Valor no XML: 228.34<br>Beneficiario:<br>Numero da Guia do Prestador: 11<br>Nome do Profissional | r unitario X %red/acr X qtde, se<br>R TOTAL DO PROCEDIMENT(<br>RANSTORACICO -<br>r Unitario: 228.34 - Reducao Ar<br>ARAOPERADORA\LOTEGUIA<br>IADO\VALORTOTAL | endo que o %red/acr deve ser 1 o<br>D DIFERENTE DO VALOR PRO<br>crescimo: 0 - Valor Total Informa<br>S\GUIASTISS\GUIASP_SADT\F | caso nao haja<br>CESSADO.<br>do: 228.34 - Valor Total<br>PROCEDIMENTOSEXECU |

Os nomes do prestador, beneficiário e profissional foram ocultados em respeito aos dados pessoais.

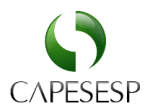

# Como excluir arquivo enviado

Para fazer a exclusão de um arquivo acesse o menu "Faturamento" (1), em seguida clique no item "Enviar Arquivo XML" (2), selecione um arquivo "Não Acatado" (3) e clique na opção "Excluir" (4).

|            | Portal do Prestador       |   |                                                                                                    |                 |                                                                                                    |                                                                                                    |                                                                                                    | Pesquise um menu aqui                                                                                                    |                                                                       | * Q                                                                                                    |
|------------|---------------------------|---|----------------------------------------------------------------------------------------------------|-----------------|----------------------------------------------------------------------------------------------------|----------------------------------------------------------------------------------------------------|----------------------------------------------------------------------------------------------------|----------------------------------------------------------------------------------------------------|-----------------------------------------------------------------------|----------------------------------------------------------------------------------------------------|
|            | CAPESES                   | Р | Proce                                                                                                | essam           | iento de arq                                                                                                    | uivo XML Tiss                                                                                                    |                                                                                                    |                                                                                                    |                                                                       |                                                                                                    |
|            | Atendimento               | < | Presta                                                                                               | idor, Local     | de Atendimento e F                                                                                                    | Regime de Atendimento:                                                                                                    |                                                                                                    |                                                                                                    |                                                                       |                                                                                                    |
| 1)         | Faturamento               | ~ |                                                                                                    |                 |                                                                                                    |                                                                                                    |                                                                                                    |                                                                                                    |                                                                       |                                                                                                    |
| $\bigcirc$ | Enviar Arquivo XML        |   | Per                                                                                                  | íodo para       | envio de XML: 01/                                                                                                    | 11/2018 à 30/11/2018 👁                                                                                                    |                                                                                                    |                                                                                                    |                                                                       |                                                                                                    |
|            | Demonstrativos e Informes | < | Para                                                                                                 | a maiores inf   | formações contate a op                                                                                                    | eradora.                                                                                                    |                                                                                                    |                                                                                                    |                                                                       |                                                                                                    |
|            | Portal TISS               | < | Seleci                                                                                               | one o arqu      | uivo XML:                                                                                                    |                                                                                                    |                                                                                                    |                                                                                                    |                                                                       |                                                                                                    |
|            | Manutenção Portal         | < |                                                                                                    |                 | (4)                                                                                                    | Seleci                                                                                                    | ionar arquivo 🖺                                                                                             |                                                                                                    |                                                                       |                                                                                                    |
|            | Sair                      | < | Envi                                                                                                 | iar Atu         | alizar Excluir                                                                                                    | Imprimir Lista                                                                                                    |                                                                                                    |                                                                                                    |                                                                       |                                                                                                    |
|            |                           |   |                                                                                                    |                 |                                                                                                    |                                                                                                    |                                                                                                    |                                                                                                    |                                                                       |                                                                                                    |
|            |                           |   | Legen                                                                                                | da:<br>Consulta | SADT                                                                                                    | Honorário Individual 🔮 Resumo Internação 🔿 Odontológica                                                                                               | Protoc                                                                                                    | olo Status                                                                                                    | Origem                                                                | Info                                                                                                    |
|            |                           |   | Legen<br>O C                                                                                         | da:<br>consulta | <ul> <li>SADT</li> <li>Data</li> <li>02/08/2018</li> </ul>                                                                                                    | Honorário Individual   Resumo Internação O Odontológica  Arquivo  00000000000000000000000000000000000                                                 | Protoc                                                                                                    | olo Status<br>27 Processado                                                                                                    | Origem<br>Sim                                                         | Info                                                                                                    |
|            |                           |   | Legen<br>O C                                                                                         | da:<br>consulta | <ul> <li>SADT</li> <li>Data</li> <li>02/08/2018</li> <li>02/08/2018</li> </ul>                                                                                                    | Honorário Individual         Resumo Internação         Odontológica           Arguno         000000000000000000000000000000000000                     | 006291<br>006284                                                                                            | olo Status<br>27 Processado<br>189 Processado                                                                                                    | Origem<br>Sim                                                         | Info<br>E                                                                                                    |
|            |                           |   | Legen<br>O C                                                                                         | da:<br>Consulta | SADT     Data     02/08/2018     02/08/2018     03/07/2018                                                                                                    | Honorário Individual         Resumo Internação         O Odontológica           Arquivo           000000000000000000000000000000000000                | Protoc<br>006299<br>006284<br>006188                                                                        | olo Status<br>27 Processado<br>189 Processado                                                                                                    | Origem<br>Sim<br>Sim<br>Sim                                           | Info<br>E<br>E                                                                                                    |
|            |                           |   | Legen<br>O C                                                                                         | da:<br>consulta | <ul> <li>SADT</li> <li>Data</li> <li>02/08/2018</li> <li>02/08/2018</li> <li>03/07/2018</li> <li>03/07/2018</li> </ul>                                                                                                    | Honordino Individual ● Resumo Internação ● Odontológica<br>Arquivo<br>000000000000000000000000000000000000                                            | Protoc<br>006294<br>006284<br>006188                                                                        | olo Status<br>27 Processado<br>89 Processado<br>49 Processado<br>Nao acatado                                                                                                    | Origem<br>Sim<br>Sim<br>Sim<br>Sim                                    | Info<br>E<br>E<br>E<br>E                                                                                                    |
|            |                           |   | Legen<br>O C                                                                                         | da:<br>consulta | <ul> <li>SADT</li> <li>Data</li> <li>02/08/2018</li> <li>02/08/2018</li> <li>03/07/2018</li> <li>03/07/2018</li> <li>03/07/2018</li> <li>04/06/2018</li> </ul>                                                                                                    | Honoráno Individual         Resumo Internação         O         Odontológica           Arquivo         000000000000000000000000000000000000           | Protoc<br>006294<br>006284<br>006188<br>006188                                                              | oto Status<br>127 Processado<br>149 Processado<br>149 Processado<br>Nao acatado<br>105 Processado                                                                                                    | Origem<br>Sim<br>Sim<br>Sim<br>Sim<br>Sim                             | Info       Image: State State Sta                                |
|            |                           |   | Legen                                                                                                | da:<br>consulta | <ul> <li>SADT</li> <li>Data</li> <li>02/08/2018</li> <li>02/08/2018</li> <li>03/07/2018</li> <li>03/07/2018</li> <li>04/06/2018</li> <li>04/06/2018</li> </ul>                                                                                                    | Honorário Individual         Resumo Internação         Octontológica           Arguno         Arguno         000000000000000000000000000000000000     | Protoc<br>006294<br>006284<br>006188<br>006100<br>006100                                                    | olo Status<br>27 Processado<br>89 Processado<br>Processado<br>05 Processado<br>05 Processado                                                                                                    | Orligem<br>Sim<br>Sim<br>Sim<br>Sim<br>Sim                            | Info<br>Info<br>Info                                                                                                    |
|            |                           |   | Legen<br>C                                                                                           | da:<br>consulta | SADT     O                                                                                                    | Honoratio Individual         Resumo Internação         Odontológica           Arguino         000000000000000000000000000000000000                    | Protoc     006295     006285     006186     006100     006100     006100                                    | alo Status<br>27 Processado<br>89 Processado<br>49 Processado<br>Nao acatado<br>70 Processado<br>Nao acatado                                                                                                    | Ottgem<br>Sim<br>Sim<br>Sim<br>Sim<br>Sim<br>Sim                      | Info     Info     Info |
|            |                           |   | Legen<br>C                                                                                           | da:<br>consulta | SADT     O                                                                                                    | Honoratio Individual         Resumo Internação         O Odontológica           Arguivo         000000000000000000000000000000000000                  | Protoc     006294     006294     006194     006104     0066104     0066094     005994     005994     005994 | olo         Status           27         Processado           89         Processado           49         Processado           005         Processado           070         Processado           Nao acatado         Nao acatado           115         Acatado | Origem<br>Sim<br>Sim<br>Sim<br>Sim<br>Sim<br>Sim<br>Sim               | Info     Info     Info |
|            |                           |   | Legen<br>C                                                                                           | da:<br>consulta | <ul> <li>SADT</li> <li>Data</li> <li>02/08/2018</li> <li>02/08/2018</li> <li>03/07/2018</li> <li>03/07/2018</li> <li>04/06/2018</li> <li>04/06/2018</li> <li>04/06/2018</li> <li>04/06/2018</li> <li>03/05/2018</li> <li>03/05/2018</li> <li>02/04/2018</li> </ul> | Honoratio Individual         Resumo Internação         O Cotontológica           Arquivo         Arquivo         000000000000000000000000000000000000 | Protoc     00629     00628     00618     00610     00610     00699     00599     00599                      | olo Status<br>27 Processado<br>49 Processado<br>49 Processado<br>05 Processado<br>70 Processado<br>70 Processado<br>115 Ácatado                                                                                                    | Origem<br>Sim<br>Sim<br>Sim<br>Sim<br>Sim<br>Sim<br>Sim<br>Sim        | Info           Image: Image: I                                          |
|            |                           |   | Legen<br>C<br>C<br>C<br>C<br>C<br>C<br>C<br>C<br>C<br>C<br>C<br>C<br>C<br>C<br>C<br>C<br>C<br>C<br>C | da:<br>consulta | <ul> <li>SADT</li> <li>Data</li> <li>02/08/2018</li> <li>02/08/2018</li> <li>03/07/2018</li> <li>03/07/2018</li> <li>04/06/2018</li> <li>04/06/2018</li> <li>04/06/2018</li> <li>03/05/2018</li> <li>03/05/2018</li> <li>02/04/2018</li> <li>02/03/2018</li> </ul> | Honoratio Individual         Resumo Internação         Codontológica           Arguno           00000000000000000000000000000000000                   | Protoc     00629     00629     00619     00619     00610     00609     00609     006597                     | alo Status<br>27 Processado<br>199 Processado<br>149 Processado<br>149 Processado<br>149 Processado<br>149 Processado<br>150 Processado<br>151 Acatado<br>151 Acatado<br>151 Processado<br>151 Processado                                                    | Ottgem<br>Sim<br>Sim<br>Sim<br>Sim<br>Sim<br>Sim<br>Sim<br>Sim<br>Sim | Info       Image: Image of the the the the the the the the the the                                                                                                    |

O nome do prestador foi ocultado em respeito a proteção de dados pessoais.

Já no exemplo a seguir, foi selecionado um arquivo cujo *status* é "Processado", sabendose que só é permitida a exclusão dos arquivos <u>não acatados</u>.

| Portal do Prestador                      |        |                                                                                                    |                                                                                                    |                                                                                                    | Pesquis                                                                         | e um menu aqui                                                                                                    |                                                               | * Q                                                                 |
|------------------------------------------|--------|----------------------------------------------------------------------------------------------------|----------------------------------------------------------------------------------------------------|----------------------------------------------------------------------------------------------------|---------------------------------------------------------------------------------|----------------------------------------------------------------------------------------------------|---------------------------------------------------------------|---------------------------------------------------------------------|
|                                          | SP     | Processa                                                                                                    | mento de arquivo                                                                                                    | XML Tiss                                                                                                    |                                                                                 |                                                                                                    |                                                               |                                                                     |
| Atendimento                              | ¢      | Prestador, Loc                                                                                                    | al de Atendimento e Regime                                                                                                    | de Atendim k1qrd5.tst.protheus.totvscloud.com.br:33281 diz                                                                                                    |                                                                                 |                                                                                                    |                                                               |                                                                     |
| Faturamento                              | <      |                                                                                                    |                                                                                                    | Somente podem ser excluidos arquivos nao acatados.                                                                                                    | -                                                                               |                                                                                                    |                                                               |                                                                     |
| Demonstrativos e Informes<br>Portal TISS | ¢<br>¢ | Periodo pa<br>Para maiores                                                                                                    | ra envio de XML: 01/11/2018<br>informações contate a operadora.                                                                                                    | 8 à 30/11/20                                                                                                    | ок                                                                              |                                                                                                    |                                                               |                                                                     |
| Manutenção Portal                        | <      | Selecione o ar                                                                                                    | quivo XML:                                                                                                    |                                                                                                    |                                                                                 |                                                                                                    |                                                               |                                                                     |
| Sair                                     | ¢      |                                                                                                    |                                                                                                    | Selecionar arc                                                                                                    | quivo 🖺                                                                         |                                                                                                    |                                                               |                                                                     |
|                                          |        | Legenda:                                                                                                    | fir Excluir Impri                                                                                                    | imir Lista                                                                                                    |                                                                                 |                                                                                                    |                                                               |                                                                     |
|                                          |        | E<br>Legenda:<br>O Consulta                                                                                                    | er Excluir Impri                                                                                                    | Inio Individual 🔷 Resumo Internação 🔿 Odontológica<br>Arteutivo                                                                                                    | Protocolo                                                                       | Status                                                                                                    | Origem                                                        | Info                                                                |
|                                          |        | E<br>Legenda:<br>Consulta                                                                                                    | ar Excluir Impri                                                                                                    | Inio Individual   Resumo Internação   Codontológica  Arquivo  00000000000000000000000000000000000                                                                                                    | Protocolo<br>00629527                                                           | Status<br>Processado                                                                                                    | Origem<br>Sim                                                 | Info                                                                |
|                                          |        | Legenda:<br>Consulta                                                                                                    | ar Excluir Impri<br>SADT Honorá<br>Data<br>02/08/2018<br>02/08/2018                                                                                                    | Imir Lista Inio Individual  Resumo Internação O Cidontológica Arquivo 0000000000000003_15636537761ce0-11aaa2204234503.xml 000000000000000003_2773116665113ae7767fa665.xml                                                                                                    | Protocolo<br>00629527<br>00628489                                               | Status<br>Processado<br>Processado                                                                                                    | Origem<br>Sim<br>Sim                                          | into                                                                |
|                                          |        | Legenda:<br>Consulta                                                                                                    | Ir         Excluir         Impri           SADT         Honorá           03:3         02:08/2018           02:08/2018         03:07/2018                                                                                                    | Iniri Lista         Resumo Internação         O dontológica           Arquivo           000000000000000000000000000000000000                                                                                                    | Protocolo<br>00629527<br>00628489<br>00618649                                   | Status<br>Processado<br>Processado<br>Processado                                                                                                    | Origem<br>Sim<br>Sim<br>Sim                                   | Into                                                                |
|                                          |        | Legenda:<br>Consulta                                                                                                    | Ir         Excluir         Impri           SADT         Honorá           02/08/2018         02/08/2018           03/07/2018         03/07/2018                                                                                                    | Intro Individual         Resumo Internação         Odontológica           Arguno         000000000000000000000000000000000000                                                                                                    | Protocolo<br>00629527<br>00628489<br>00618649                                   | Status<br>Processado<br>Processado<br>Processado<br>Nao acatado                                                                                                    | Origem<br>Sim<br>Sim<br>Sim<br>Sim                            | into<br>E<br>E<br>E<br>E                                            |
|                                          |        | Legenda:<br>Consulta                                                                                                    | Exclusi         Impri           SADT         Honorá           Data         2008/2018           02/08/2018         03/07/2018           03/07/2018         03/07/2018           03/07/2018         04/06/2018                                                                                                    | Intro Individual         Resumo Internação         O Codontológica           Arquivo           00000000000000000000000000000000000                                                                                                    | Protocolo<br>00629527<br>00628489<br>00618649<br>00610005                       | Status<br>Processado<br>Processado<br>Processado<br>Nao acatado<br>Processado                                                                                                    | Origem<br>Sim<br>Sim<br>Sim<br>Sim<br>Sim                     | into<br>Cili<br>Cili<br>Cili<br>Cili<br>Cili<br>Cili<br>Cili<br>Cil |
|                                          |        | Legenda:<br>Consulta<br>Consulta<br>Consul | Exclusi         Impri           SADT         Honoral           02082018         02082018           030772018         03072018           04062018         04062018                                                                                                    | Intro Individual <ul> <li>Resumo Internação</li> <li>O dontológica</li> <li>Arquivo</li> <li>000000000000000000000000000000000000</li></ul>                                                                                                    | Protocolo<br>00629527<br>00628489<br>00618649<br>                               | Status<br>Processado<br>Processado<br>Processado<br>Nao acatado<br>Processado<br>Processado                                                                                                    | Origem<br>Sim<br>Sim<br>Sim<br>Sim<br>Sim                     | into<br>E<br>E<br>E<br>E<br>E<br>E<br>E<br>E                        |
|                                          |        | Legenda:<br>Consulta<br>Consulta<br>Consul | Exclusi         Impri           SADT         Honorá           Data         20.06.2018           02.06.2018         0.307/2018           03.07/2018         0.406/2018           04.06/2018         0.406/2018           04.06/2018         0.406/2018                                                                                         | Intro Individual         Resumo Internação         Codostológica           Arquivo           00000000000000000000000000000000000                                                                                                    | Protocolo<br>00629527<br>00618649<br>00618649<br>00610005<br>00609670           | Status           Processado           Processado           Processado           Nao acatado           Processado           Processado           Processado           Nao acatado           Processado           Nao acatado | Orligem<br>Sim<br>Sim<br>Sim<br>Sim<br>Sim<br>Sim             | into<br>E<br>E<br>E<br>E<br>E<br>E<br>E<br>E<br>E<br>E<br>E         |
|                                          |        | Legenda:<br>Consulta<br>Consulta<br>Consul | Exclusi         Reput           SADT         Honorá           02/05/2018         02/05/2018           02/05/2018         03/07/2018           04/05/2018         04/05/2018           04/05/2018         04/05/2018           04/05/2018         04/05/2018                                                                                   | Intro Individual              •             Resumo Internação             •             Codontológica                 monocologo de la construição de la construição | Protocolo<br>00628527<br>00628499<br>00618649<br>                               | Status<br>Processado<br>Processado<br>Nao acatado<br>Processado<br>Processado<br>Nao acatado<br>Nao acatado<br>Acatado                                                                                                    | Crigem<br>Sim<br>Sim<br>Sim<br>Sim<br>Sim<br>Sim<br>Sim       |                                                                     |
|                                          |        | Legenda:<br>Consulta<br>Consulta<br>Consul | Exclusi         Reprint           SADT         Honord           02/05/2018         02/05/2018           02/05/2018         03/07/2018           04/05/2018         04/05/2018           04/05/2018         04/05/2018           03/07/2018         04/05/2018           04/05/2018         04/05/2018           03/07/2018         04/05/2018 | Intri Lista         Resumo Internação         Odontológica           Arquivo           000000000000000000000000000000000000                                                                                                    | Protocolo<br>00629527<br>00528499<br>0061849<br>00610005<br>00669870<br>0069870 | Status<br>Processado<br>Processado<br>Processado<br>Processado<br>Processado<br>Nao acatado<br>Nao acatado<br>Acatado<br>Processado                                                                                         | Ongem<br>Sim<br>Sim<br>Sim<br>Sim<br>Sim<br>Sim<br>Sim<br>Sim |                                                                     |

and

O estilo das mensagens pode variar de acordo com o Navegador. A mensagem acima corresponde ao navegador Chrome.

O Portal Autorizador fica disponível 24/7, entretanto as autorizações que dependam de auditoria médica somente serão respondidas de segunda a sexta, de 07:00 às 22:00.

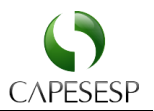

# Relatório de guias por período

Através do Portal do Prestador, é possível consultar todas as solicitações feitas para o credenciado, identificando os eventos e status das liberações. Para isso, clique no menu "Demonstrativos e Informes" (1) e em seguida no submenu "Relatório de Atendimentos" (2).

|   | Portal do Prestador       |    |                                             |                     |        |         |  |  |
|---|---------------------------|----|---------------------------------------------|---------------------|--------|---------|--|--|
|   |                           | Р  | » Parâmetros ( Re<br>Prestador:<br>Data De: | elatorio de Ater    | ndime  | entos ) |  |  |
|   | Atendimento               | <  | Data Ate:<br>Guia:                          | 17/11/2018<br>Todas | Ŧ      |         |  |  |
|   | Faturamento               | <  | Situacao:<br>Tipo:                          | Ambos<br>Executadas | T<br>T |         |  |  |
| 1 | Demonstrativos e Informes | ~  |                                             | C                   | onfirm | ar      |  |  |
|   | Relatório de Atendimentos | 2  |                                             |                     |        |         |  |  |
|   | Portal TISS               | <  |                                             |                     |        |         |  |  |
|   | Manutenção Portal         | <  |                                             |                     |        |         |  |  |
|   | Sair                      | ۲. |                                             |                     |        |         |  |  |
|   |                           |    |                                             |                     |        |         |  |  |
|   |                           |    |                                             |                     |        |         |  |  |
|   |                           |    |                                             |                     |        |         |  |  |
|   |                           |    |                                             |                     |        |         |  |  |

O nome do prestador foi ocultado em respeito a proteção de dados pessoais.

O sistema apresentará relatório como exemplificado abaixo:

| CAPESESP                                                                                                    |                                                             |                      |                                |                |            |               |                            |
|----------------------------------------------------------------------------------------------------|-------------------------------------------------------------|----------------------|--------------------------------|----------------|------------|---------------|----------------------------|
| Datas 15/11/10                                                                                                    |                                                             |                      |                                |                |            |               |                            |
| ata: 15/11/10                                                                                                    |                                                             |                      |                                |                |            |               |                            |
| Prestador:                                                                                                    |                                                             |                      |                                |                |            |               |                            |
| Periodo de:18/08/18 a 15/11/18                                                                                             |                                                             |                      |                                |                |            |               |                            |
|                                                                                                    |                                                             |                      |                                |                |            |               |                            |
| Pagina: 1                                                                                                    |                                                             |                      |                                |                |            |               |                            |
| agina: 1<br>ata Tp. Guia Num Guia                                                                                          | Matricula                                                   | Nome do Beneficiario | Codigo                         | Qtd.           | Cid        | Neg           | Exe/Lib                    |
| agina: 1<br>ata Tp. Guia Num Guia                                                                                          | Matricula                                                   | Nome do Beneficiario | Codigo                         | Qtd.           | Cid        | Neg           | Exe/Lib                    |
| Pagina: 1<br>Data Tp. Guia Num Guia<br>02/10/18 INTERNAÇÃO 0001.2018.10.00000003<br>17/10/18 SP SADT 0001.2018.10.00010704 | Matricula<br>0001.0004.004816.00.2<br>0001.0001.105633.00.6 | Nome do Beneficiario | Codigo<br>60000694<br>40901106 | Qtd.<br>1<br>0 | Cid<br>Z00 | Neg<br>N<br>N | Exe/Lib<br>Liber.<br>Exec. |

O nome do prestador e do beneficiário foram ocultados em respeito a proteção de dados pessoais.

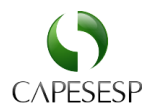

# Manutenção de Usuários

O portal disponibiliza uma funcionalidade para que o Prestador possa alterar sua senha de acesso.

Para isso, clique no *link* "Manutenção do Portal" (1), em seguida clique no *link* "Alteração de Senha" (2). Perceba que o CNPJ/CPF do prestador é automaticamente exibido no campo "Usuário".

Informe os campos "Senha", que é a senha atual (3), "Nova Senha" (4) e "Redigite a Senha" (5) e por fim clique na opção "Confirmar" (6).

|   | Portal do Prestador       |    |                        |        |   | Pesquise um menu aqui | ~ Q \star   |
|---|---------------------------|----|------------------------|--------|---|-----------------------|-------------|
|   |                           | 0  | Manutenção de Usuários |        |   |                       |             |
|   | Atendimento               | ۰. | Alteração de Senha     |        |   |                       |             |
|   | Faturamento               | ۰. | Usuário                | Senha* | 4 | Nova Senha*           | )           |
|   | Demonstrativos e Informes | ۲. |                        |        |   |                       |             |
|   | Portal TISS               | ۰. | Redigite a Senha*      |        |   |                       |             |
|   | Manutenção Portal         | ~  | 3                      |        |   |                       | ~           |
| 2 | Alteração de Senha        |    |                        |        |   |                       | 6 Confirmar |
| Ī | Sair                      | <  |                        |        |   |                       | -           |

O CNPJ/CPF do prestador foi ocultado em respeito a proteção de dados pessoais.

Recomendamos que a senha seja alterada após o primeiro acesso.

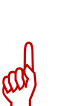

Para maior segurança é importante que a senha contenha pelo menos 8 (oito) dígitos compostos de números, letras e/ou caracteres especiais.

Veja um exemplo de senha segura e de difícil quebra:

F#liz@noNovo2019 (que significa Feliz Ano Novo 2019)

Para a troca de senha no primeiro acesso, o Portal apresenta o seguinte formulário:

| Altere sua senha                                                                                                    | ×                                              |
|----------------------------------------------------------------------------------------------------|------------------------------------------------|
| Olá Eterna Sociedade Anonima . Esse é o seu primeiro acess<br>É necessário que altere a senha para prosseg<br>A senha deve ter 8 digitos e pelo menos um caracter espe | o, seja Bem-Vindo!<br>uir.<br>ccial ou número. |
| Senha Atual:                                                                                                    | 7                                              |
| Nova Senha:                                                                                                    |                                                |
| Confirmar Nova Senha:                                                                                                    |                                                |
|                                                                                                    | Confirmar                                      |

O Portal Autorizador fica disponível 24/7, entretanto as autorizações que dependam de auditoria médica somente serão respondidas de segunda a sexta, de 07:00 às 22:00.

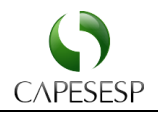

Importante ressaltar que a nova senha não poderá ser a mesma do primeiro acesso. O sistema alertará com a mensagem exibida a seguir caso ocorra esta tentativa.

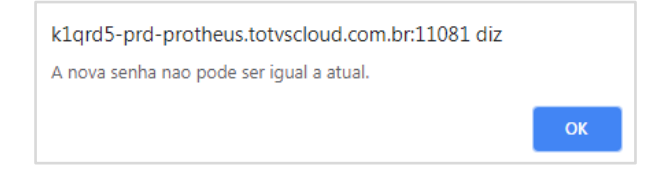

Muito obrigado!

Equipe CAPESESP